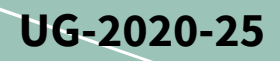

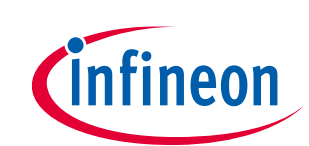

## iMOTION<sup>™</sup> modular application design kit

#### About this document

#### Scope and purpose

This user guide provides an overview of the evaluation board EVAL-M1-05F804R including its main features, key data, pin assignments and mechanical dimensions.

EVAL-M1-05F804R is a power evaluation board from the modular application design kit including M1 connector, which is the iMOTION standard interface, and three CIPOS<sup>™</sup> Nano 40 V half-bridge modules for motor drive applications. In combination with either EVAL-M1-101T or other control boards with M1 connector compatible, it features and demonstrates Infineon's CIPOS<sup>™</sup> Nano IPM technology for motor drives.

The evaluation board EVAL-M1-05F804R was developed to support customers during their first steps designing applications with IRSM005-800MH CIPOS<sup>™</sup> Nano power modules.

*Note:* Please note that this product is not qualified according to the AEC Q100 or AEC Q101 documents of the Automotive Electronics Council.

#### Intended audience

This user guide is intended for all technical specialists working with the EVAL-M1-05F804R board.

#### **Evaluation board**

This board is to be used during design-in, for evaluation and measurement of characteristics, and proof of datasheet specifications.

*Note: PCB and auxiliary circuits are NOT optimized for final customer design.* 

*Note:* Boards do not necessarily meet safety, EMI, or quality standards (for example UL, CE) requirements.

#### Table 1Ordering information

| Part number     | Symbol                    | Package    | quantity |
|-----------------|---------------------------|------------|----------|
| EVAL-M1-05F804R |                           | Carton box | 1        |
| IRSM005-800MH   | U1,U2,U3                  | QFN 7x8    | 3        |
| BAS3005A-02V    | D1,D2,D3,D7,D8,D9,D10,D11 | SC79       | 8        |

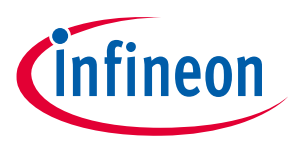

#### **Important notice**

The Evaluation Boards and Reference Boards as well as the information in this document are solely intended to support designers of applications in evaluating the use of products from Infineon Technologies for their intended applications.

Environmental conditions have been considered in the design of the Evaluation Boards and Reference Boards provided by Infineon Technologies. The design of the Evaluation Boards and Reference Boards has been tested by Infineon Technologies only as described in this document. The design is not qualified in terms of safety requirements, manufacturing and operation over the entire operating temperature range or lifetime.

The Evaluation Boards and Reference Boards provided by Infineon Technologies are subject to functional testing only under typical load conditions. Evaluation Boards and Reference Boards are not subject to the same procedures as regular products regarding returned material analysis (RMA), process change notification (PCN) and product discontinuation (PD).

Evaluation Boards and Reference Boards are not commercialized products, and are solely intended for evaluation and testing purposes. In particular, they shall not be used for reliability testing or production. The Evaluation Boards and Reference Boards may therefore not comply with CE or similar standards (including but not limited to the EMC Directive 2004/EC/108 and the EMC Act) and may not fulfill other requirements of the country in which they are operated by the customer. The customer shall ensure that all Evaluation Boards and Reference Boards will be handled in a way which is compliant with the relevant requirements and standards of the country in which they are operated.

The Evaluation Boards and Reference Boards as well as the information provided in this document are addressed only to qualified and skilled technical staff, for laboratory usage, and shall be used and managed according to the terms and conditions set forth in this document and in other related documentation supplied with the respective Evaluation Board or Reference Board.

It is the responsibility of the customer's technical departments to evaluate the suitability of the Evaluation Boards and Reference Boards for the intended application, and to evaluate the completeness and correctness of the information provided in this document with respect to such application.

The customer accepts that the Evaluation Boards and Reference Boards are not intended to be used in lifeendangering applications such as medical, nuclear, military, life-critical or other applications, where failure of the Evaluation Boards and Reference Boards, or any results from the use thereof, can reasonably be expected to result in personal injury.

The Evaluation Boards and Reference Boards and any information in this document is provided "as is" and Infineon Technologies disclaims any warranties, express or implied, including but not limited to warranties of non-infringement of third party rights and implied warranties of fitness for any purpose, or for merchantability.

Infineon Technologies shall not be responsible for any damages resulting from the use of the Evaluation Boards and Reference Boards and/or from any information provided in this document. The customer is obliged to defend, indemnify and hold Infineon Technologies harmless from and against any claims or damages arising out of or resulting from any use thereof.

Infineon Technologies reserves the right to modify this document and/or any information provided herein at any time without further notice.

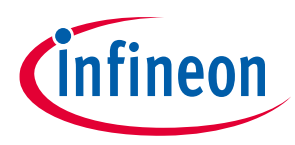

#### **Safety precautions**

Please note the following warnings regarding the hazards associated with development systems.

| Table 2 | Safety precautions                                                                                                    |
|---------|----------------------------------------------------------------------------------------------------|
|         | Warning: The evaluation board contains DC bus capacitors which take time to discharge after removal of the main supply. Before working on the drive system, wait five minutes for capacitors to discharge to safe voltage levels. Failure to do so may result in personal injury or death. Darkened display LEDs are not an indication that capacitors have discharged to safe voltage levels.                                            |
|         | Warning: Remove or disconnect power from the drive before you disconnect or reconnect wires, or perform maintenance work. Wait five minutes after removing power to discharge the bus capacitors. Do not attempt to service the drive until the bus capacitors have discharged to zero. Failure to do so may result in personal injury or death.                                                                                          |
|         | <b>Caution:</b> The heat sink and device surfaces of the evaluation board may become hot during testing. Hence, necessary precautions are required while handling the board. Failure to comply may cause injury.                                                                                                    |
|         | Caution: Only personnel familiar with the drive, power electronics and associated<br>machinery should plan, install, commission and subsequently service the system.<br>Failure to comply may result in personal injury and/or equipment damage.                                                                                                    |
|         | Caution: The evaluation board contains parts and assemblies sensitive to<br>electrostatic discharge (ESD). Electrostatic control precautions are required when<br>installing, testing, servicing or repairing the assembly. Component damage may result<br>if ESD control procedures are not followed. If you are not familiar with electrostatic<br>control procedures, refer to the applicable ESD protection handbooks and guidelines. |
|         | <b>Caution:</b> A drive that is incorrectly applied or installed can lead to component damage or reduction in product lifetime. Wiring or application errors such as under sizing the motor, supplying an incorrect or inadequate AC supply, or excessive ambient temperatures may result in system malfunction.                                                                                                    |
|         | <b>Caution:</b> The evaluation board is shipped with packing materials that need to be removed prior to installation. Failure to remove all packing materials that are unnecessary for system installation may result in overheating or abnormal operating conditions.                                                                                                    |

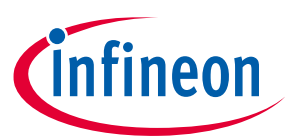

Table of contents

| Abou  | t this document1                                                           |
|-------|----------------------------------------------------------------------------|
| Impo  | rtant notice                                                               |
| Safet | y precautions                                                              |
| Table | of contents                                                                |
| 1     | The evaluation at a glance                                                 |
| 1.1   | Block diagram                                                              |
| 1.2   | Main features                                                              |
| 1.3   | Key data7                                                                  |
| 1.4   | EVAL-M1-05F804R board specification7                                       |
| 2     | System and functional description                                          |
| 2.1   | Description of the functional blocks9                                      |
| 2.1.1 | Pin assignments9                                                           |
| 2.1.3 | iMOTION <sup>™</sup> development tools and software11                      |
| 2.1.4 | MCEWizard setup overview11                                                 |
| 2.1.5 | MCEDesigner setup overview13                                               |
| 2.2   | Trace function from MCEDesigner15                                          |
| 2.3   | T <sub>CMAX</sub> vs I <sub>OUT</sub> at different PWM carrier frequency17 |
| 2.4   | IPM cooling options17                                                      |
| 2.4.1 | Self-cooling17                                                             |
| 2.4.2 | Heat sink installation17                                                   |
| 2.4.3 | Fan cooling18                                                              |
| 3     | Details of the schematics, layout, BOM and connectors19                    |
| 3.1   | Inverter section using CIPOS™ Nano19                                       |
| 3.2   | DC/DC19                                                                    |
| 3.3   | DC-link voltage measurement                                                |
| 3.4   | Current sense and amplifying20                                             |
| 3.5   | Current feedback on EVAL-M1-101T21                                         |
| 3.6   | OCP, GK and locp setup23                                                   |
| 3.6.1 | OCP and setup23                                                            |
| 3.6.2 | PWM shut-down and GK output23                                              |
| 3.6.3 | OCP setup in MCEWizard24                                                   |
| 3.7   | EVAL-M1-05F804R SPWM input and power output26                              |
| 3.8   | NTC thermistor characteristics and overheating protection calculation      |
| 3.9   | Layout                                                                     |
| 3.10  | Bill of material                                                           |
| 4     | Ordering details and other information31                                   |
| 5     | References                                                                 |
| Revis | ion history                                                                |

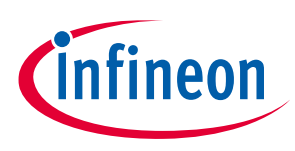

The EVAL-M1-05F804R evaluation board is a part of the iMOTION<sup>™</sup> modular application design kit for motor control (iMOTION<sup>™</sup> MADK).

The MADK platform is intended for use in various power stages with different control boards. These boards can easily be interfaced through the 20-pin iMOTION<sup>™</sup> MADK-M1 interface connector.

This evaluation board is designed to give comprehensible solutions for the power section featuring by CIPOS<sup>™</sup> Nano. It provides a DC input and 3-phase output for power. It contains a single shunt for current sensing and a voltage divider for DC-link voltage measurement.

The EVAL-M1-05F804R evaluation board is available from Infineon. The features of this board are described in the design feature chapter of this document, whereas the remaining paragraphs provide information to enable the customers to copy, modify and qualify the design for production according to their own specific requirements.

Environmental conditions were considered in the design of the EVAL-M1-05F804R. The design was tested as described in this document but not qualified in terms of safety requirements or manufacturing and operation over the whole operating temperature range or lifetime. The boards provided by Infineon are subject to functional testing only.

Evaluation boards are not subject to the same procedures as regular products regarding returned material analysis (RMA), process change notification (PCN) and product discontinuation (PD). Evaluation boards are intended to be used under laboratory conditions by specialists only.

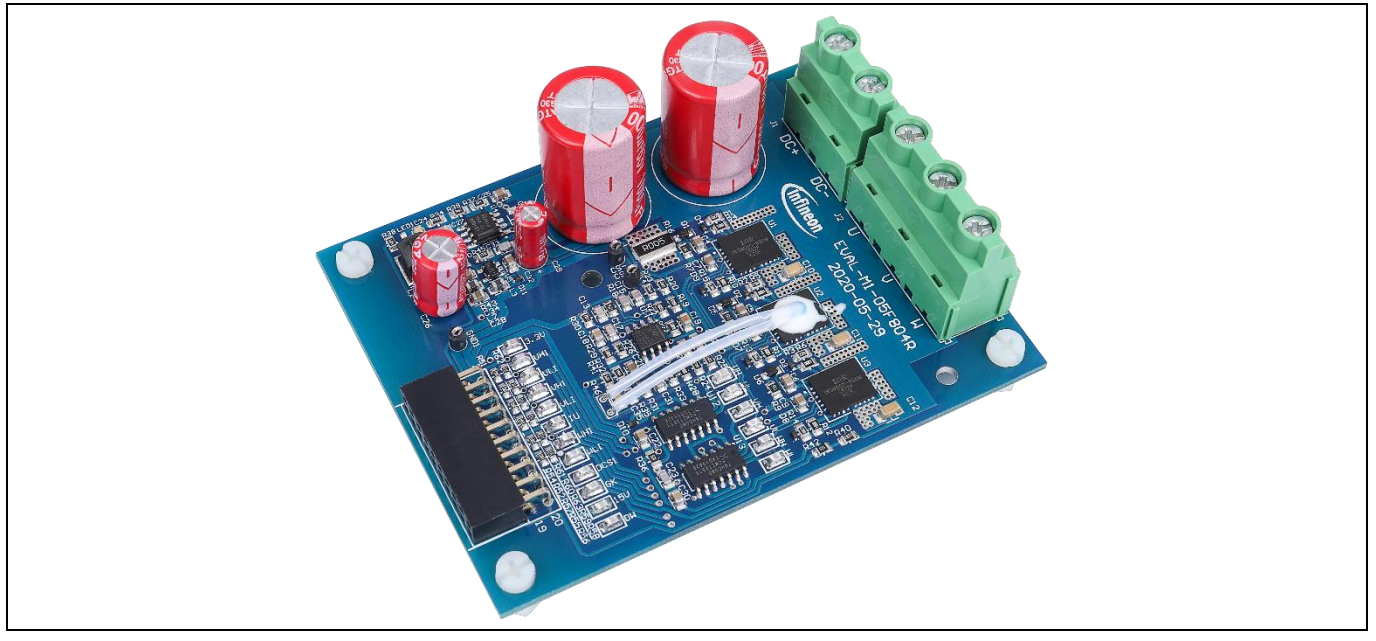

Figure 1 Evaluation board EVAL-M1-05F804R

Figure 1 shows the picture of evaluation board EVAL-M1-05F804R. This board is compatible with surface-mount CIPOS<sup>™</sup> modules. This document explains the features and details of this board in combination with CIPOS<sup>™</sup> Nano IRSM005-800MH. Ratings and other details of the board are explained in the subsequent sections.

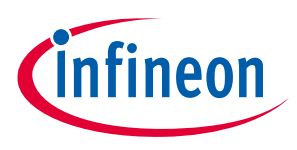

#### 1.1 Block diagram

This board requires a DC voltage input and have the three-phase AC output to drive motor. The on-board DC/DC converter generates 15 V for driver and 3.3 V for controller through M1 connector. The board diagram is shown in Figure 2.

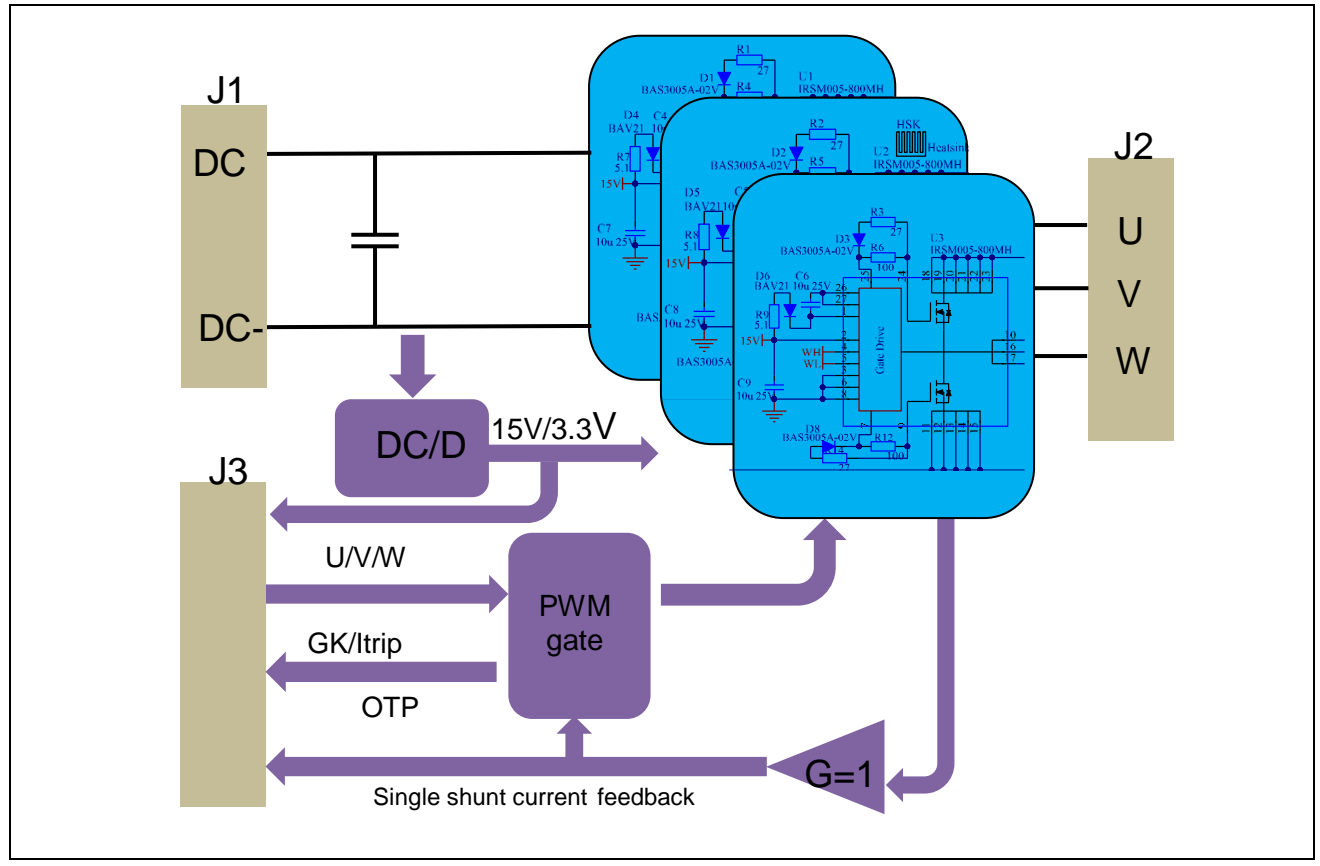

Figure 2 The block diagram of EVAL-M1-05F804R

#### **1.2** Main features

EVAL-M1-05F804R is a complete power evaluation board including a 3-phase IPM for motor drive applications. The kit demonstrates Infineon's IPM technology for motor drives.

Main features of CIPOS<sup>™</sup> Nano intelligent power module IRSM005-800MH include:

- MOSFET drain-to-source voltage 40 V
- Maximum DC current at 25°C case temperature IC = 80 A (Bond wires current limit is 49 A)
- Package with low thermal resistance and minimal parasitic inductance
- Independent gate driver in phase with logic input
- Gate drive supply is 15 V
- 3.3 V logic input compatible
- Propagation delay matches to defined specification
- Under-voltage lockout protection inside the driver
- Exposed driver outputs and HEXFET gate terminals for dv/dt setting via a resistor

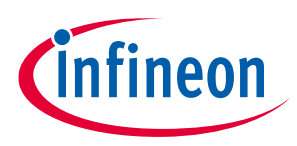

#### 1.3 Key data

Figure 3 provides the overview of the IRSM005-800MH internal electrical schematics. For further information regarding these CIPOS<sup>™</sup> such as static and dynamic electrical behavior, as well as thermal and mechanical characteristics please refer to the datasheet of the IRSM005-800MH.

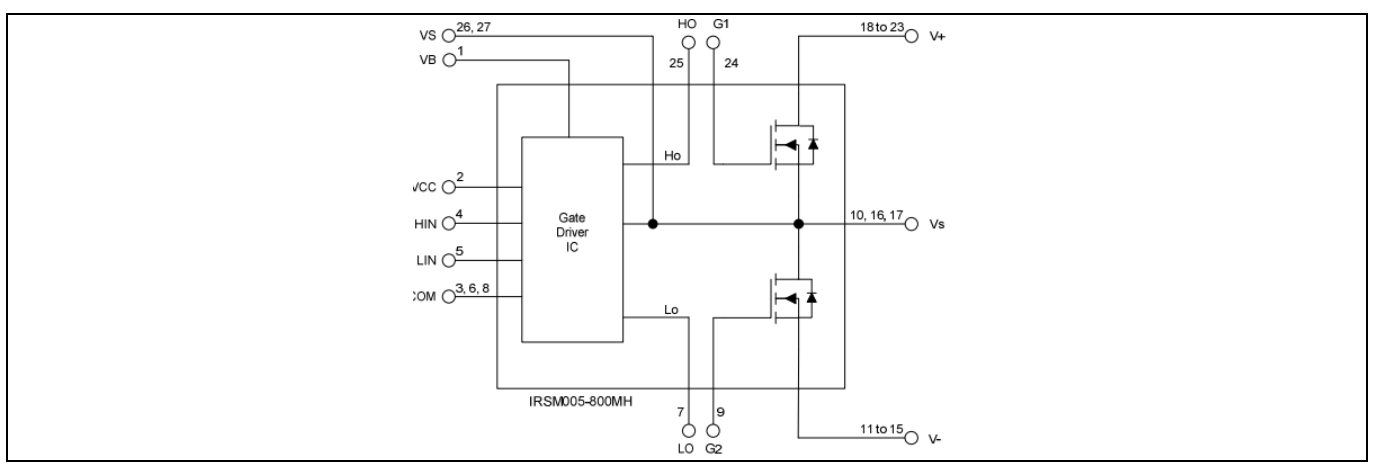

Figure 3 CIPOS<sup>™</sup> Nano internal electrical schematics

| Table 3 | Absolute maximum ratings of IRSM005-800MH |
|---------|-------------------------------------------|
|---------|-------------------------------------------|

| Symbol       | Description                                            | Min   | Мах      | Unit |
|--------------|--------------------------------------------------------|-------|----------|------|
| Vds          | MOSFET drain-to-source voltage                         |       | 40       | V    |
| lo           | Maximum DC current per MOSFET @ Tc = 25 °C<br>(Note 1) |       | 80       | A    |
| Pd           | Maximum power dissipation per                          |       | 13       | W    |
|              | MOSFET @ Tc =100 °C                                    |       |          |      |
| TJ (MOSFET & | Operating junction temperature                         |       | 150      | °C   |
| IC)          |                                                        |       |          |      |
| Ts           | Storage temperature range                              | -40   | 150      | °C   |
| VB           | High-side floating supply voltage                      | -0.3  | Vs+20    | V    |
| Vs           | High-side floating supply offset voltage               | Vв-20 | VB+0.3   | V    |
| Vcc          | Low-side fixed supply voltage                          | -0.3  | 20       | V    |
| VIN          | Low input voltage of LIN, HIN                          | -0.3  | Vcc+0.3V | V    |

#### 1.4 EVAL-M1-05F804R board specification

Table 4 is specification list for this evaluation board.

#### Table 4EVAL-M1-05F804R board specifications

| Parameters    | Values                 | <b>Conditions / Comments</b>                    |  |
|---------------|------------------------|-------------------------------------------------|--|
| Input         |                        |                                                 |  |
| Voltage       | 6- 30 V <sub>rms</sub> | Lower DC input, less motor power output         |  |
| Input current | 10.5 A <sub>rms</sub>  | Input 24 V <sub>DC</sub> , T <sub>a</sub> =25°C |  |

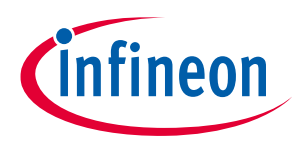

| Parameters                            | Values                   | Conditions / Comments                                                                                       |
|---------------------------------------|--------------------------|----------------------------------------------------------------------------------------------------|
| Power (3-phase)                       | 240 W                    | Input 24 V <sub>DC</sub> , fРWM=9 kHz, Ta=25°C, T <sub>case</sub> = 100°C<br>Without heat sink              |
| Current per phase                     | 10.2 A <sub>rms</sub>    | Input 24 V <sub>DC</sub> , FРWM=9 kHz, T <sub>a</sub> =25°C, T <sub>case</sub> = 100°C<br>without heat sink |
| DC bus voltage                        |                          |                                                                                                    |
| Maximum DC bus voltage                | 32 V                     |                                                                                                    |
| Current feedback                      |                          |                                                                                                    |
| Inverter current sensing resistor R16 | 2.7 mΩ                   |                                                                                                    |
| Protections                           |                          |                                                                                                    |
| Output current trip level             | 18 A <sub>peak</sub>     | Level by external comparator circuit                                                                        |
| Temperature trip level                | 100°C                    | Users need to consider the temperature gap by NTC sensor; it is recommended to set at 105°C or less         |
| On-board power supply                 |                          |                                                                                                    |
| 15 V                                  | 15 V ± 5 %, max. 50 mA   | Used for IPM and 3.3 V DC/DC                                                                                |
| 3.3 V                                 | 3.3 V ± 5 %, max. 120 mA | Used for IMC controller and protection circuits                                                             |
| PCB characteristics                   |                          |                                                                                                    |
| Material                              | FR4, 2 oz.               | 2 layers                                                                                                    |
| Dimensions                            | 91 mm × 69 mm x 1.6 mm   |                                                                                                    |
| System environment                    |                          |                                                                                                    |
| Ambient temperature                   | From 0 to 50°C           | Non-condensing, maximum RH of 75%                                                                           |

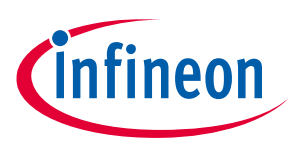

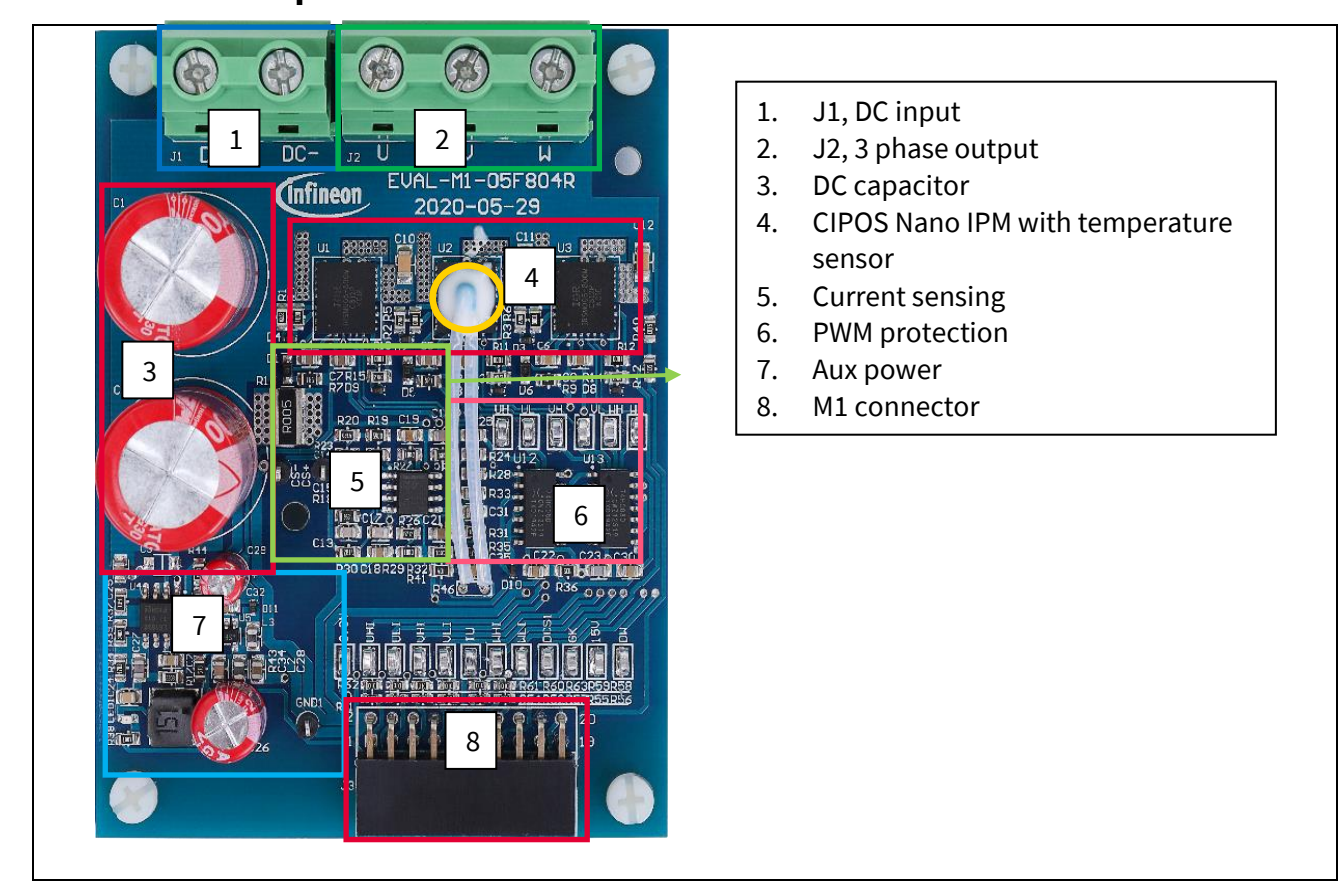

Figure 4 EVAL-M1-05F804R function blocks

#### 2.1.1 Pin assignments

۷

W

General information about the connectors of the EVAL-M1-05F804R evaluation board is reported. Table 5 includes details of the DC input connector J1-DC. Table 6 provides details of the motor-side connector J2.

| Tab | Table 5 J1- DC input connector |                   |                            |
|-----|--------------------------------|-------------------|----------------------------|
|     | Pin                            | Name              | Details                    |
|     | 1                              | DC+               | DC +connector              |
|     | 2                              | DC-               | DC - connector             |
| Tab | ole 6                          | J2- Motor side co | nnector                    |
|     | Pin                            | Name              | Details                    |
|     | 1                              | U                 | Connected to motor phase U |
|     |                                |                   |                            |

Table 7 provides the pin assignments of the iMOTION<sup>™</sup> MADK-M1 20-pin interface connector J3. This connector is the interface to the control board.

Connected to motor phase V

Connected to motor phase W

## 2.1 Description of the functional blocks

2

3

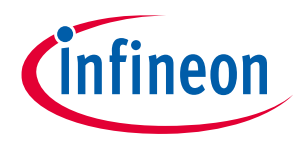

| Pin | Name            | Description                                                    |  |
|-----|-----------------|----------------------------------------------------------------|--|
| 1   | PWMUH           | 3.3 V compatible logic input for high-side gate driver-Phase U |  |
| 2   | GND             | Ground                                                         |  |
| 3   | PWMUL           | 3.3 V compatible logic input for low-side gate driver-Phase U  |  |
| 4   | GND             | Ground                                                         |  |
| 5   | PWMVH           | 3.3 V compatible logic input for high-side gate driver-Phase V |  |
| 6   | +3.3V           | 3.3 V power supply                                             |  |
| 7   | PWMVL           | 3.3 V compatible logic input for low-side gate driver-Phase V  |  |
| 8   | +3.3V           | 3.3 V power supply                                             |  |
| 9   | PWMWH           | 3.3 V compatible logic input for high-side gate driver-Phase W |  |
| 10  | IU+             | Shunt voltage+                                                 |  |
| 11  | PWMWL           | 3.3 V compatible logic input for low-side gate driver-Phase W  |  |
| 12  | IU-             | Ground                                                         |  |
| 13  | GK              | Gatekill                                                       |  |
| 14  | DCBSENSE        | Input, DC bus voltage to AIN1 after 2Mohm registers            |  |
| 15  | V <sub>TH</sub> | Input, voltage input of power module's temperature sense       |  |
| 16  | IV+             | OPEN                                                           |  |
| 17  | IV-             | OPEN                                                           |  |
| 18  | IW+             | OPEN                                                           |  |
| 19  | IW-             | OPEN                                                           |  |
| 20  | V <sub>cc</sub> | Defined for 15 V power supply                                  |  |

#### Table 7 J3- iMOTION™ MADK-M1 20 pin interface connector for power board

## 2.1.2 System connection:

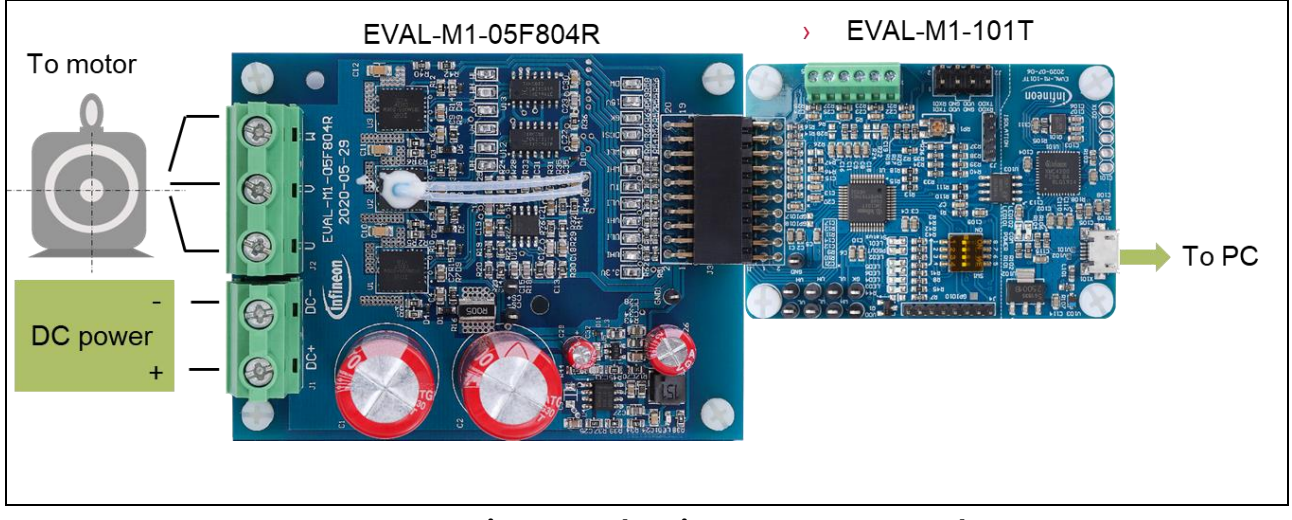

Figure 5 System connection example using EVAL-M1-101T and EVAL-M1-05F804R

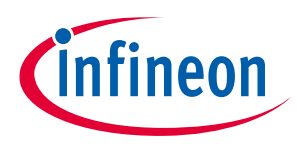

# Here is the link for EVAL-M1-101T and software for reference via the Infineon website:

(https://www.infineon.com/cms/en/product/evaluation-boards/eval-m1-101t/)

1. Get the latest "IMC101T-T038 MCE Software Package" which is available on www.infineon.com/imotion-software website.

2. Connect PC-USB connector on the on-board debugger to the PC via USB cable.

3. Connect EVAL-M1-101T's M1 20-pin interface connector (J2) to power board (For example EVAL-M1-05F804R, see Figure 4).

4. Use MCEWizard to enter the target motor's system and operating parameters, as well as evaluation board's hardware parameters, which will then be used to calculate controller's digital parameter set representing complete motor drive system. First click "Calculate" button on the "Verify & Save Page" and then save the drive parameter set into your project directory by clicking "Export to Designer file (.txt)". Saved Drive System Parameter File will be later used by the MCEDesigner. Refer to Chapter 2.1.3 or the MCEWizard User Guide for more details.

5. Connect motor phase outputs to the motor.

6. Connect DC power to power input connector and power-on system.

7. Start MCEDesigner tool and open MCEDesigner default configuration file (.irc) for IMC101T-T038 controller (IMC101T\_Vxxx.irc) by clicking "File" > "Open." IMC101T\_Vxxx.irc file is included in the "IMC101T-T038 MCE Software Package" downloaded in step 1.

8. MCEDesigner should automatically connect to the EVAL-M1-101T control board using default COM port (indicated by green circle next to "COMx Up" status in the bottom frame of the MCEDesigner GUI). If it cannot establish the connection, change the COM port as follows: ("System" window active) > Preferences > Connection > Connect using (Choose one of the other available COM ports from the drop-down menu).

9. Use following steps to program the system parameters into the internal SRAM of iMOTION™ IC: Click "Tools" > "Programmer" and select "Program Parameters." Browse and select the System Drive Parameters .txt file created in step 4. See chapter MCEDesigner setup overview 2.1.4 for more details.

10. Start the motor by clicking the green traffic light button in the control bar.

11. Stop the motor by clicking the red traffic light button in the control bar.

## 2.1.3 iMOTION<sup>™</sup> development tools and software

The iMOTION<sup>™</sup> development tool installers for MCEDesigner and MCEWizard are available for download via Infineon iMOTION<sup>™</sup> website (http://www.infineon.com/imotion-software). All supported tools and software variants are listed there. Please visit this page periodically to check for tool/software updates.

Isolated on-board debugger provides the USB to UART bridge between the PC and the target iMOTION<sup>™</sup> device with 1kV DC galvanic isolation between the motor drive system (hot side) and the PC/debugger (cold) side. Onboard debugger uses the SEGGER J-Link driver for UART communication with IMC101T-T038. J-Link driver will be installed during the MCEDesigner installation. In case the driver is not installed properly, please go to the SEGGER J-Link website to download and install the latest J-Link "Software and Documentation pack for Windows."

## 2.1.4 MCEWizard setup overview

After installing the MCEWizard, the shortcut for MCEWizard appears on the Windows desktop. Double click the shortcut to open the MCEWizard and configure the parameters for evaluation boards or motor. Figure 6 shows

#### EVAL-M1-05F804R user guide iMOTION™ modular application design kit System and functional description

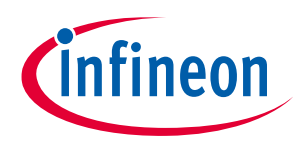

the "Welcome Page" for MCEWizard, where the MADK control board or power board can be selected from the pull-down list. Infineon continues to release new MADK controller and power boards. Therefore, it is possible that some of the latest power boards have not been pre-configured in the MCEWizard tool, and cannot be selected from the pull-down menu. In that case, the user should select another power board (as similar as possible) and follow the MCEWizard setup steps by entering the parameter values that are specific to the chosen board. Make sure both "I have modified the circuit board" and "Enable advanced question" checkmarks are selected. Please refer to the Application Note of the corresponding power board for additional information.

After selecting the MADK control and the power board, start the MCEWizard system setup procedure by clicking the "Next" button in the right bottom corner as shown in Figure 6.

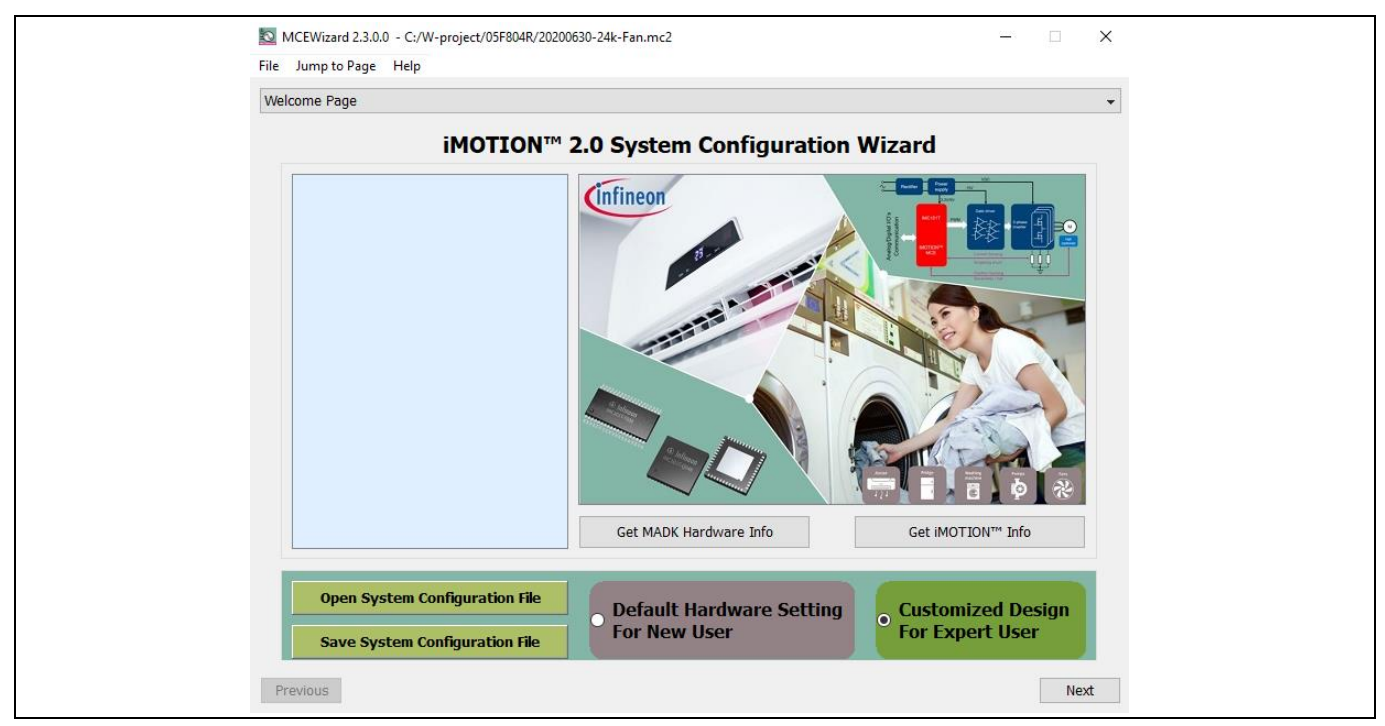

Figure 6 Welcome page of MCEWizard

iMOTION<sup>™</sup> MADK system enables users to easily test different combinations of control and power boards with their motors. Users should be familiar with the system-level parameters that are related to the motor used. There is a very limited number of parameters that are specific to the control board or power board hardware. Table 9 provides the MCEWizard setup overview for hardware related parameters specific to the EVAL-M1-05F804R power board. Similar tables will be available in each control board's Application Note. A combination of this table and the corresponding table of the control board provides sufficient information to set up the MADK-based motor drive system rapidly.

| Table 8 | MCEWizard setup overview table |  |
|---------|--------------------------------|--|
|         |                                |  |

| Parameter                   | Value                    | Comment                                                         |
|-----------------------------|--------------------------|-----------------------------------------------------------------|
| Control board selecting     | EVAL-M1-101T for example |                                                                 |
| Power board selecting       | EVAL-M1-05F804R          | If the board is not<br>available, select similar<br>power board |
| Motor 1 shunt configuration | Single shunt             |                                                                 |
| Controller supply voltage   | +3.3 V                   |                                                                 |
| Max DC bus voltage          | 30 V                     |                                                                 |

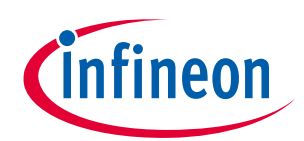

#### iMOTION<sup>™</sup> modular application design kit System and functional description

| DC bus sensing high side resistor | 510 kΩ                                                               |  |
|-----------------------------------|----------------------------------------------------------------------|--|
| DC bus sensing low side resistor  | Refer to the control board user manual                               |  |
| NTC temperature shutdown value    | Refer to the control board user manual                               |  |
| Gate sense low-side devices       | High is true                                                         |  |
| Gate sense high-side devices      | High is true                                                         |  |
| Motor 1 current input             | Calculated in the corresponding section in control board user manual |  |

#### After all the MCEWizard questions are answered, the "Verify & Save Page" will be shown as in Figure 7.

| MCEWizard 2.3.0.0 - C:/W-project/0                                                                                                    | 5F804R/20200630-24k-Fan.mc2                                                                     | – 🗆 X                             |
|----------------------------------------------------------------------------------------------------|-------------------------------------------------------------------------------------------------|-----------------------------------|
| File Jump to Page Help                                                                                                    |                                                                                                 |                                   |
| Verify & Save Page                                                                                                    |                                                                                                 | •                                 |
|                                                                                                    | Verify Parameters                                                                               |                                   |
| Calculate Parameters                                                                                                    | Display Parameters Results                                                                      | Export to MCEDesigner File (.txt) |
| Double-Click an item to JUMP to its                                                                                                    | associated question                                                                             |                                   |
| Information #1 : Firmware Version<br>Firmware Version is                                                                                            | n<br>v1.02.00 [For(.x), means any min version between                                           | .0 to .9]                         |
| Information #2 : System DC Bus F<br>The DC Bus Feedbac                                                                                              | eedback Scaling<br>ck Scaling is 31.54 counts/Volt and max measurable                           | voltage is 129.84V                |
| Information #3 : Motor 1 Current I<br>The Motor Current F                                                                                           | Feedback Scaling<br>Feedback Scaling is 92.84 counts/Apk and range is 2                         | 2.06 Apk                          |
| Information #4 : System Configura<br>->Current Feedback<br>->Motor Current See<br>->Angle Feedback: f<br>->Control Mode: Sp<br>->Control Input: UAf | ation Options<br>: Single Shunt<br>nsing Range 22.06 Apk<br>Flux PLL Angle<br>eed Control<br>RT |                                   |
|                                                                                                    |                                                                                                 |                                   |
|                                                                                                    |                                                                                                 |                                   |
|                                                                                                    |                                                                                                 |                                   |
|                                                                                                    |                                                                                                 |                                   |
| Previous                                                                                                    |                                                                                                 | Next                              |

Figure 7 "Verify and save page" for MCEWizard

Click "Calculate Parameters" button and "Export to Designer File (.txt)" button to save the parameter file, which will be used by the MCEDesigner in the next steps.

## 2.1.5 MCEDesigner setup overview

After installing MCEDesigner installer, there is a shortcut for the MCEDesigner on Windows desktops. Doubleclick the shortcut to open MCEDesigner and then open "IMC101T\_xx.irc" file as shown in Figure 8.

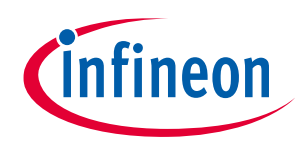

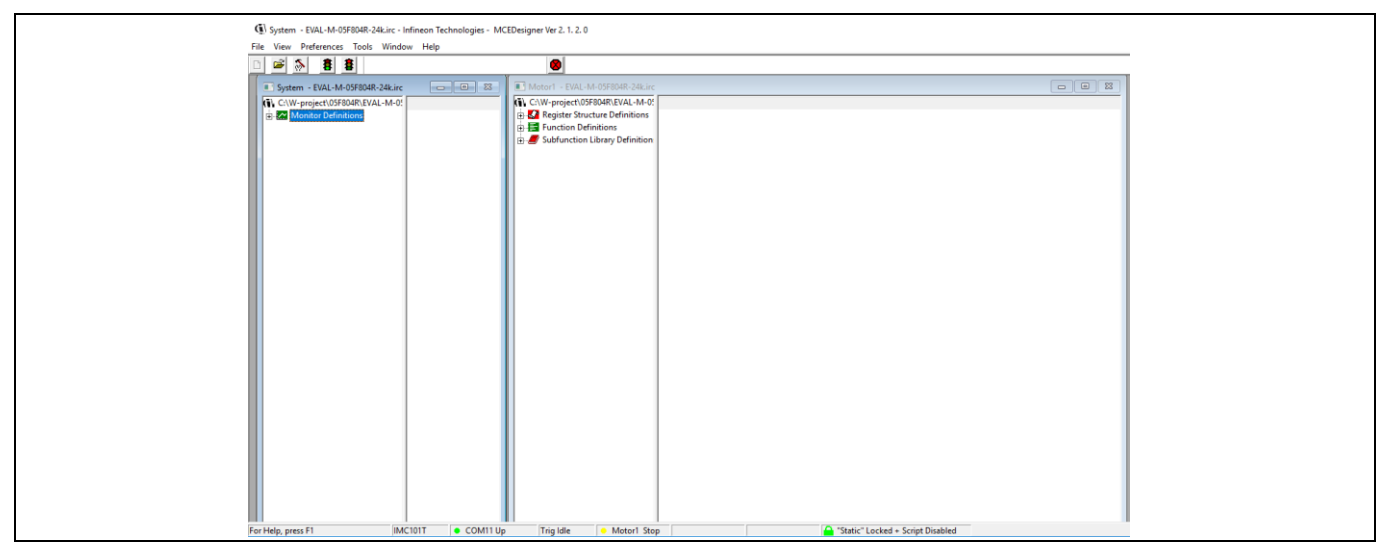

Figure 8 MCEDesigner's main display for EVAL-M1-101T

|    | A Cutow Dist. 14 000000 346 inc. Informa Technologies, 14/0000000040-1, 3, 0                                                                                                    |
|----|----------------------------------------------------------------------------------------------------|
| F  |                                                                                                    |
|    |                                                                                                    |
|    | I System - EAA-M-094008-20A.icc □ □ □ 3 Motor1 - ENAI-M-095008-24A.icc □ □ 3                                                                                                    |
|    | College and a description of the second second |
|    |                                                                                                    |
|    |                                                                                                    |
|    |                                                                                                    |
| Fo | Set Holp pess F1 IMC1017  © COM11 DLL Ubing Trig Idle  © Motor1 Inactive   Set Holp pess F1 IMC1017  © Static* Locked - Script Disabled                                                                                                    |

Figure 9 "Program IMC Controller" pop-up window

After the Drive System Parameter file has been programmed into the IMC101 controller, and the motor drive system is powered, the MCEDesigner can be used to start/stop the motor, display motor current traces, change the motor speed, modify drive parameters and many other functions. Please refer to the MCEDesigner documentation for more details.

Note: On-board debugger section of the EVAL-M1-101T has galvanic isolation from the controller section and the attached power board. In order to program the parameters or firmware to the IMC101T controller, the 3.3 V DC voltage needs to be supplied to the controller section of the EVAL-M1-101T. This voltage can either be supplied by the power board (MADK power boards are designed to supply the 3.3 V to the control board through M1 connector) or by feeding the 3.3 V DC voltage to the control board through some of the available 3.3 V access/test points if the power board is not attached to the EVAL-M1-101T control board.

To program new firmware and the drive system parameters into the IMC101T, please click "Tools" menu and select "Programmer" in the pull-down list. The pop-up window "Program IMC controller" will show up as in Figure 10. Click on the "Program Firmware and Parameter" radio button, and select the Drive System Parameter file created using MCEWizard by clicking on the "Browse" button on the row of "Program Parameter File," and then select the firmware file by clicking on the "Browse" button on the row of "Program Firmware File." Finally, click on the "Start" button to program the parameter file into the IMC101T IC.

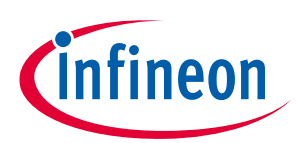

#### () System - EVAL-M-05 🛎 🗞 🕷 8 - - -C:\W-project\05F804R\EVAL-M-0 -project\05F804R\EVAL-M egister Structure Definition unction Definitions ubfunction Library Definiti GN Crys Ing 🚰 - 6 × DLL Version V1.02.00 Release Time: 2019-03-13 Connection Port COM1 C Program Parameters @ Program Firmware and Parameters C Program Script C Program Combined File ster File C:\W/project\05F804R\S\_24k.txt File C:\W-project\05F804R\Test-20200519\\MC101T-T038\_A\_V1.03.01.k Browse... Program Script File Program Combined File Start Cancel Content of the second second s

Figure 10 Program firmware and parameter in "Program IMC Controller" pop-up window

#### 2.2 Trace function from MCEDesigner

MCEDesigner has a trace function to catch parameter change during system operation. It helpsto debug the system and check the PCB layout/parameters.

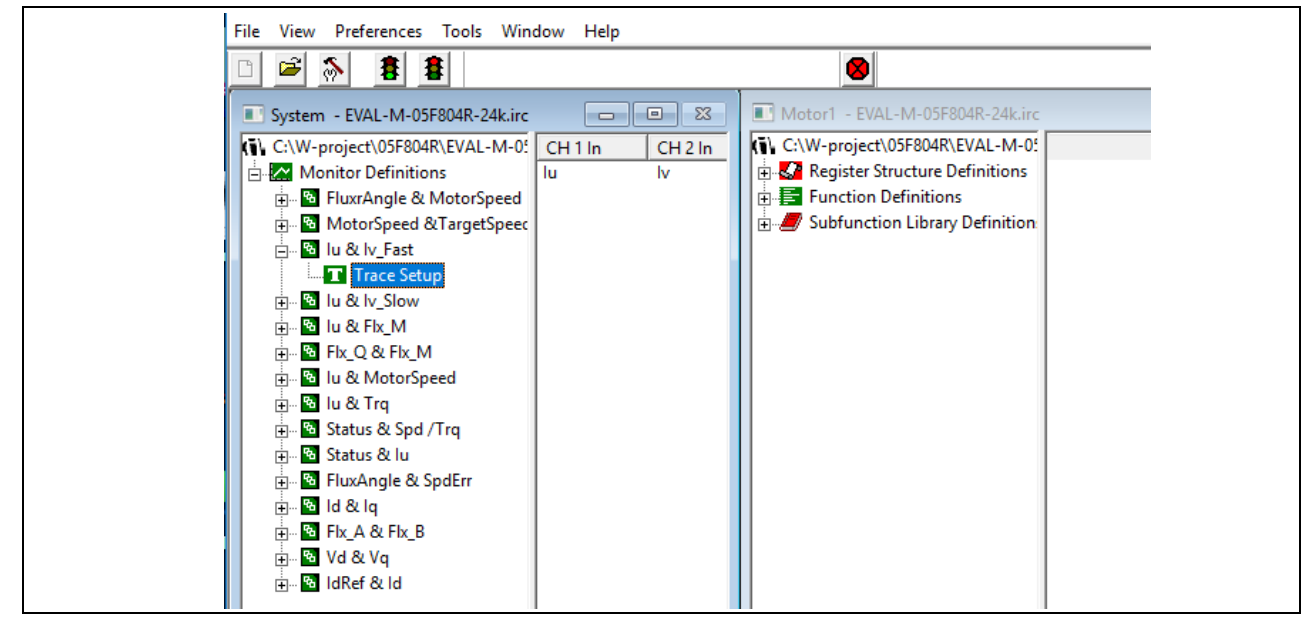

Figure 11 Trace function of MCEDesigner

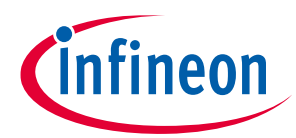

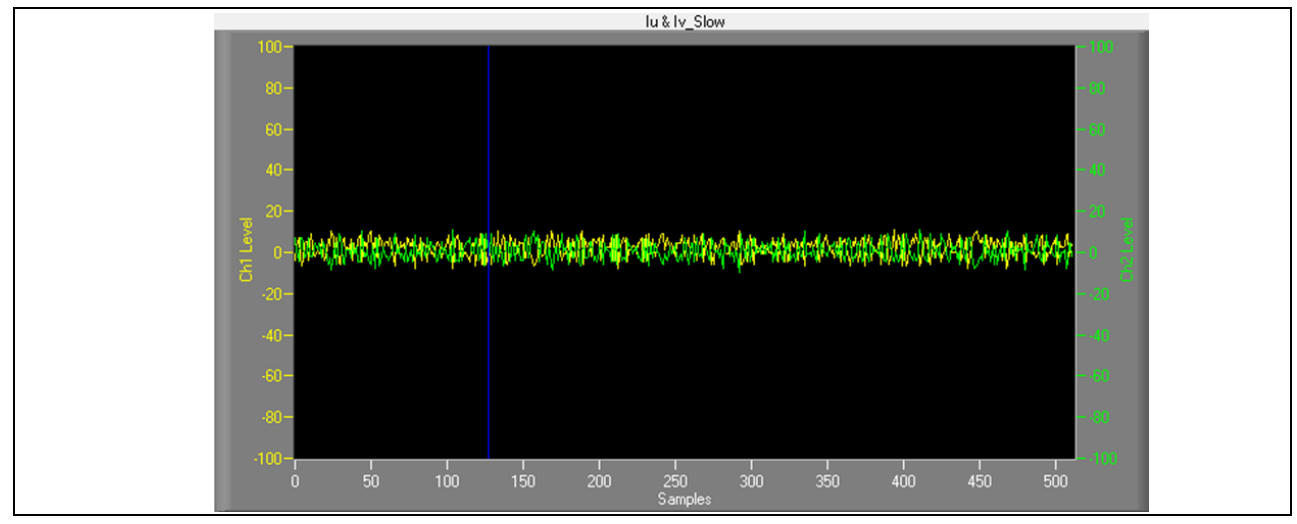

Figure 12 Iu and Iv static noise from MCEDesigner

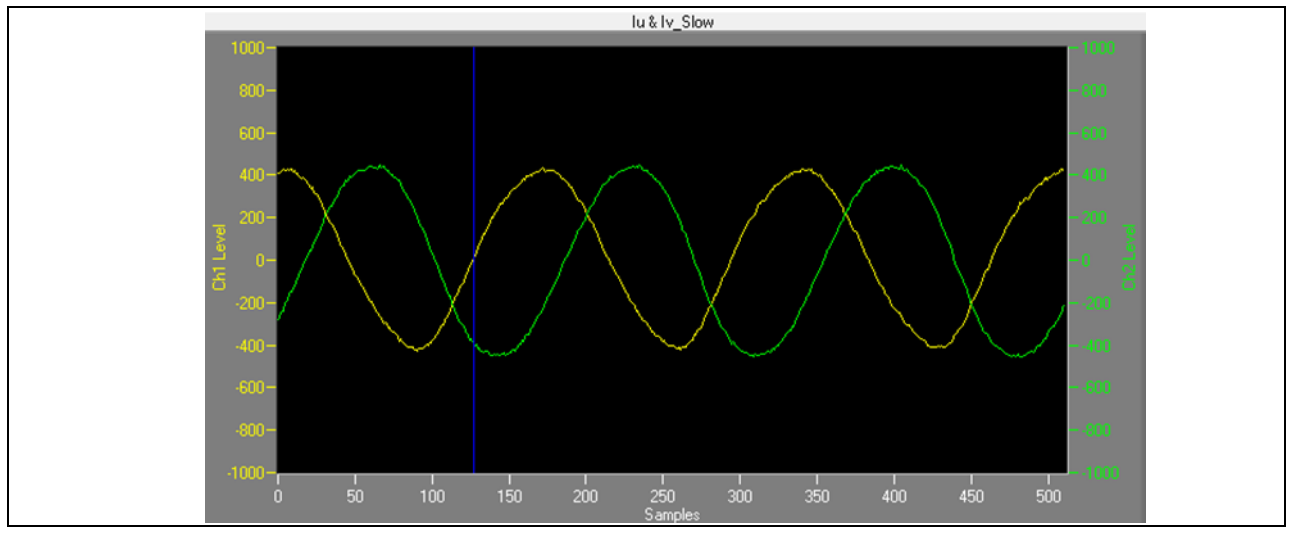

Figure 13 Iu and Iv waveform from MCEDesigner @ 6.5 A, DC input 24 V, FPWM=9 kHz

This is a typical current waveform of a sinusoidal brushless motor driven by the EVAL-M1-05F804R + EVAL-M1-101T with iMOTION<sup>™</sup> software. (<u>https://www.infineon.com/cms/en/product/power/motor-control-ics/digital-motor-controller-imotion/imc101t-t038/</u>).

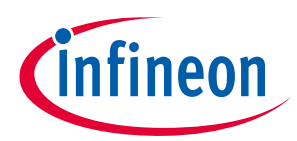

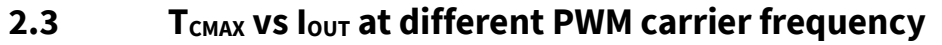

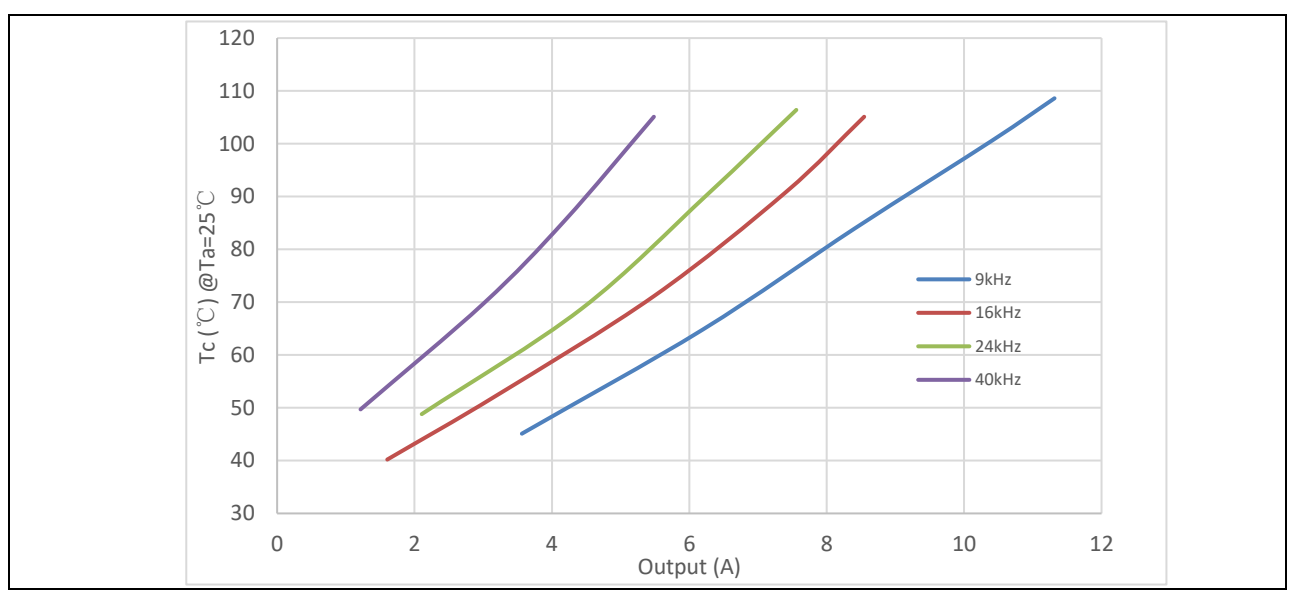

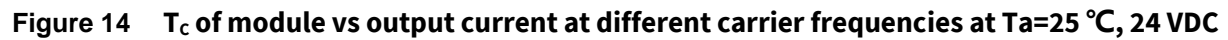

#### **IPM cooling options** 2.4

EVAL-M1-05F804R has 3 cooling options for high-power applications.

- Self-cooling (default) 1)
- 2) Heat sink cooling
- 3) Fan cooling

#### 2.4.1 Self-cooling

IRSM005-800MH is the double-sided cooling on the PCB done by copper and vias. For 0~10.2 A loading (input: DC 24 V, FPWM=9 kHz, Ta=25°C, Tc $\leq$ 100°C), the EVAL-M1-05F804R can operate well with PCB copper heat dissipation and does not need an additional heat sink.

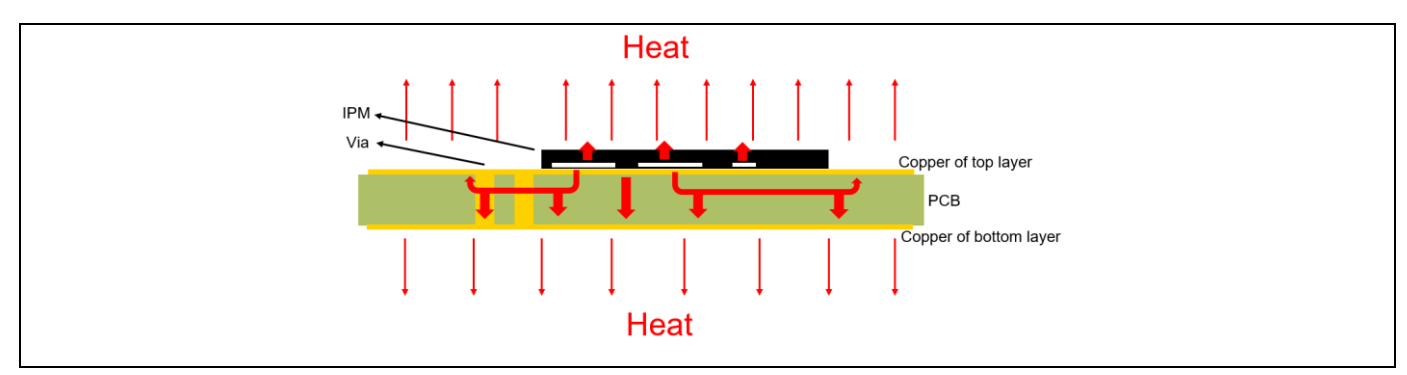

IRSM005-800MH heat conduction and cooling via two-layer PCB copper Figure 15

#### Heat sink installation 2.4.2

For higher-current and low-temperature rise applications, the EVAL-M1-05F804R reserves 50 mmX50 mm space on the bottom side of the PCB for mounting a heat sink; see the white lined square below in Figure 16.

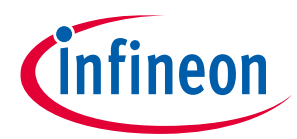

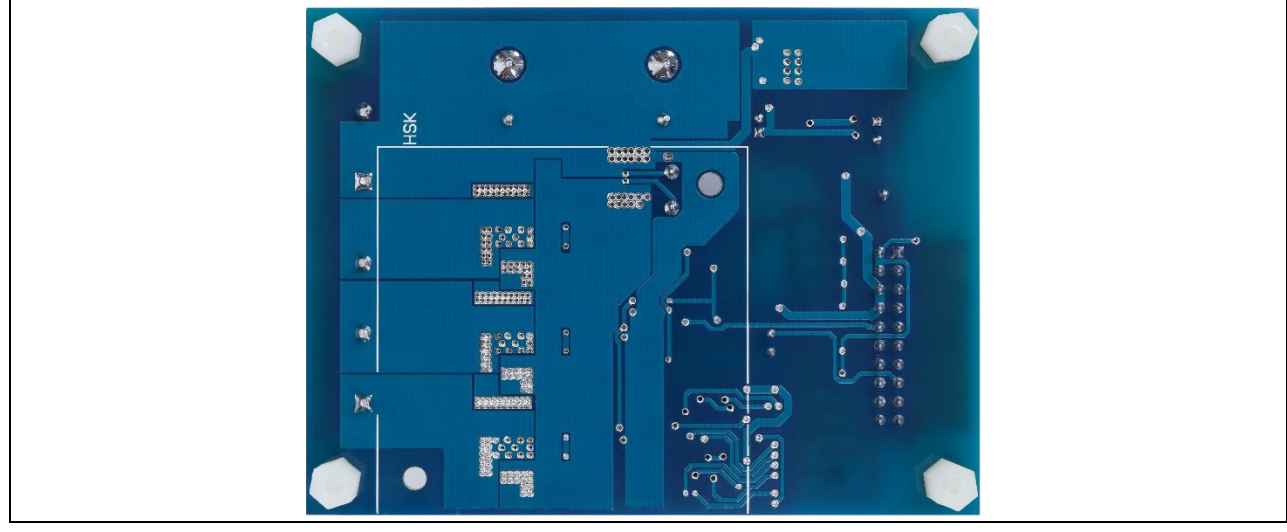

White lined square of installed heat sink Figure 16

This evaluation board reserves space for mounting an additional heat sink to extend output power. Figure 16 shows how to mount the heat sink. Please note the isolation thermal pad is required to isolate the PCB circuit to heat sink.

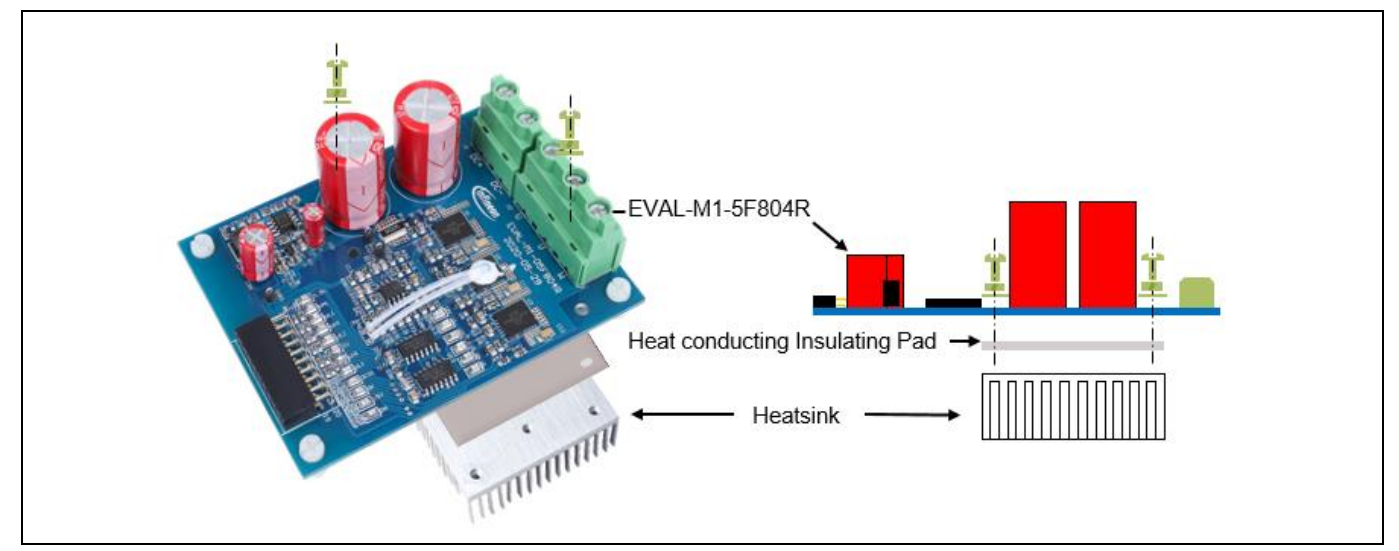

Heat sink installation schematic diagram with EVAL-M1-05F310R Figure 17

Notes: 1) Heat sink size:  $\leq$  50 mm(L)×50 mm(W)×20 mm(H)

- 2) Insulating pad:  $\geq$  50 mm×50 mm×0.5 mm
- 3) Remove test point: CS+, CS-
- 4) Screw: M3×10

#### 2.4.3 Fan cooling

Whether in self-cooling or heat-sink mode, EVAL-M1-05F804R supports additional fan cooling.

In the fan cooling mode, please set up Tc limit lower than 85 °C so as not to overheat the MOSFET.

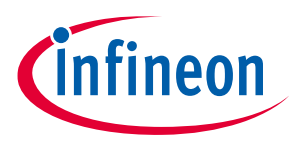

iMOTION<sup>™</sup> modular application design kit Details of the schematics, layout, BOM and connectors

## 3 Details of the schematics, layout, BOM and connectors

The following section introduces key functions of board. The complete schematic is available on the download section of the Infineon homepage. A log-in is required to download this material

#### 3.1 Inverter section using CIPOS<sup>™</sup> Nano

The inverter section is implemented using the CIPOS<sup>™</sup> Nano as sketched in Figure 18. Three half-bridge modules are used as the 3-phase inverter bridge section. Every half-bridge module includes two power MOSFETs and one half-bridge gate driver. The shunt resistor section is also given. The three capacitors C4, C5 and C6 are used as bootstrap capacitors to provide the necessary floating supply voltages VBU, VBV and VBW respectively.

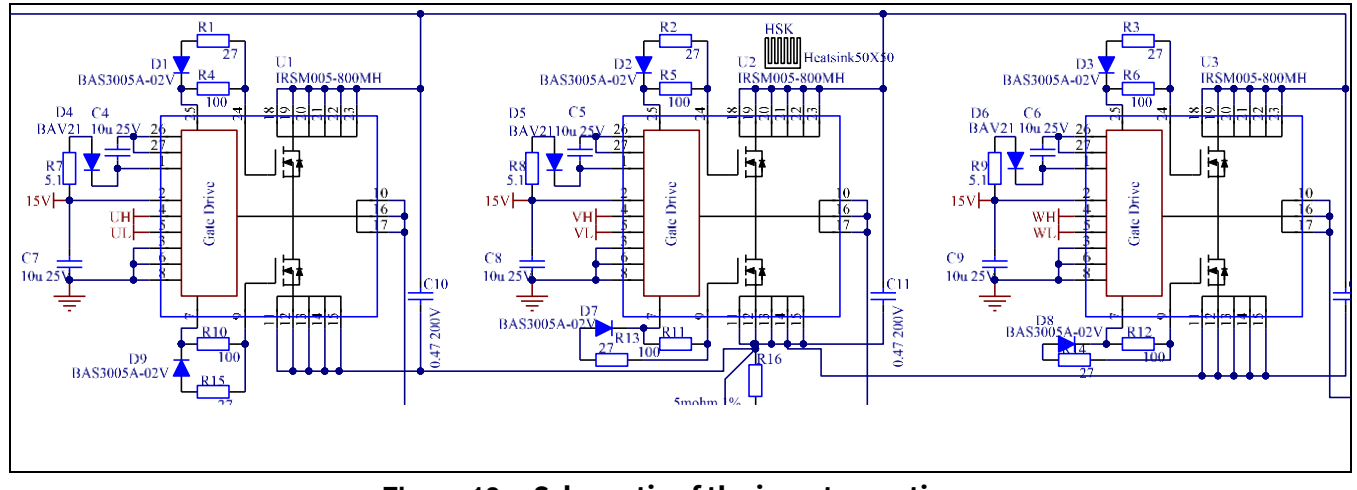

Figure 18 Schematic of the inverter section

#### 3.2 DC/DC

Figure 19 depicts the schematic of the power supply available on the EVAL-M1-05F804R board. The circuit includes LM5163 that is used to generate +3.3 V from the DC bus. The +3.3 V power supply is used in +15 V and the overcurrent comparator circuit. LMR64010 is used to generate 15 V from +3.3 V. 15 V is connect to the gate drivers inside the CIPOS<sup>™</sup> Nano. Led LED1 is used to signal whether the board is powered or not. Both 15 V and +3.3 V are also present on the 20-pin interface connector J3 to power circuitry on the controller board. Figure 20 shows the voltage ramp during power on.

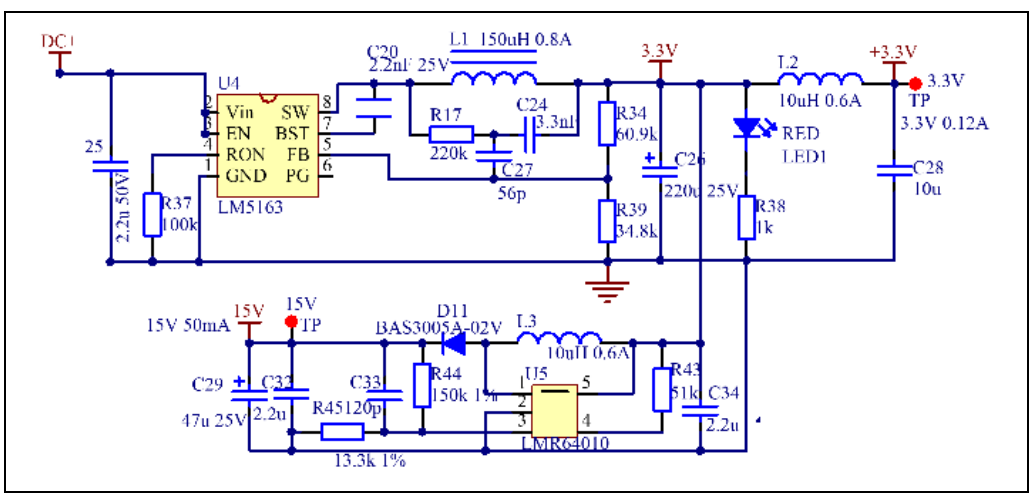

Figure 19 Power supply section

iMOTION<sup>™</sup> modular application design kit

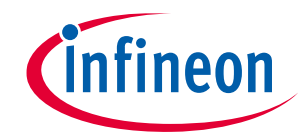

Details of the schematics, layout, BOM and connectors

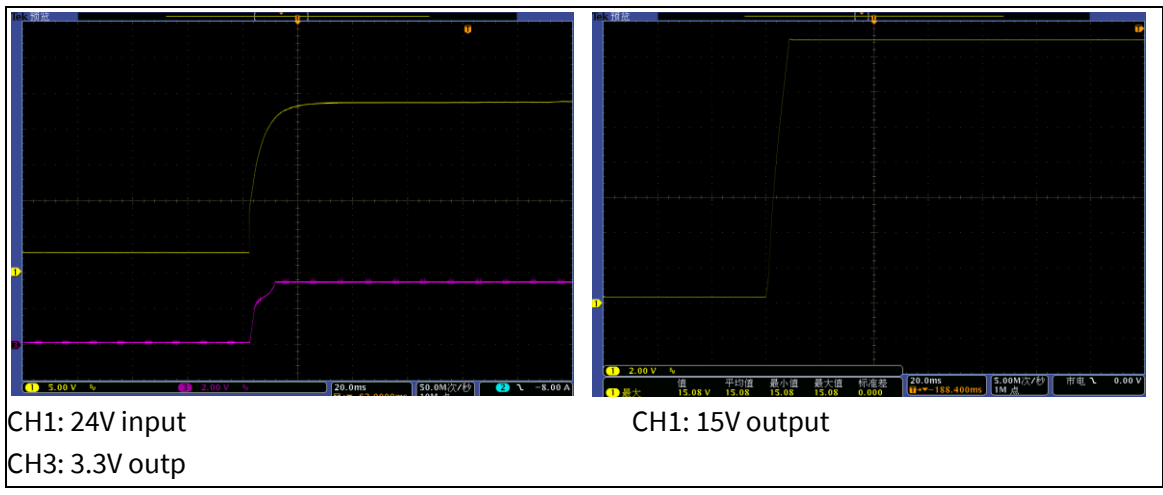

Figure 20 Aux. power supply start up at 24 V DC input

#### 3.3 DC-link voltage measurement

Pin 14 of connector J3 provides access to the DC-link voltage. Three possible feedback cases are associated with this pin.

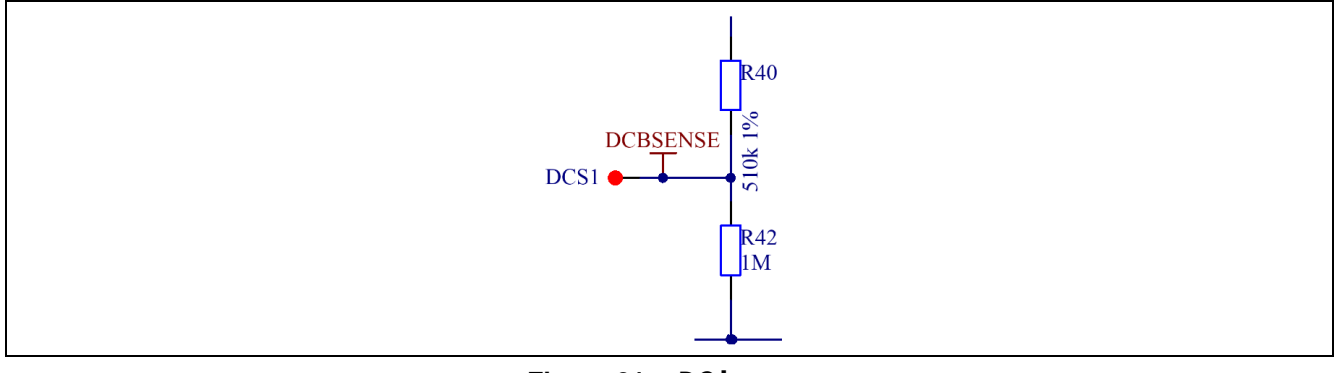

Figure 21 DC bus sense

R42 is the safety resistance on the connection port when the connector is open. The DC bus-sensing, low-side resistance is R48//R1 (EVAL-M1-101T). So it is 1 M//13.3 k=13.13 k $\Omega$ 

#### 3.4 Current sense and amplifying

The current feedback of EVAL-M1-05F804R is signal-shunt sensing by R16. It is 5 m $\Omega$ . The current output IU+ and IU- goes to J3.

#### iMOTION™ modular application design kit

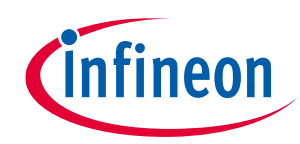

Details of the schematics, layout, BOM and connectors

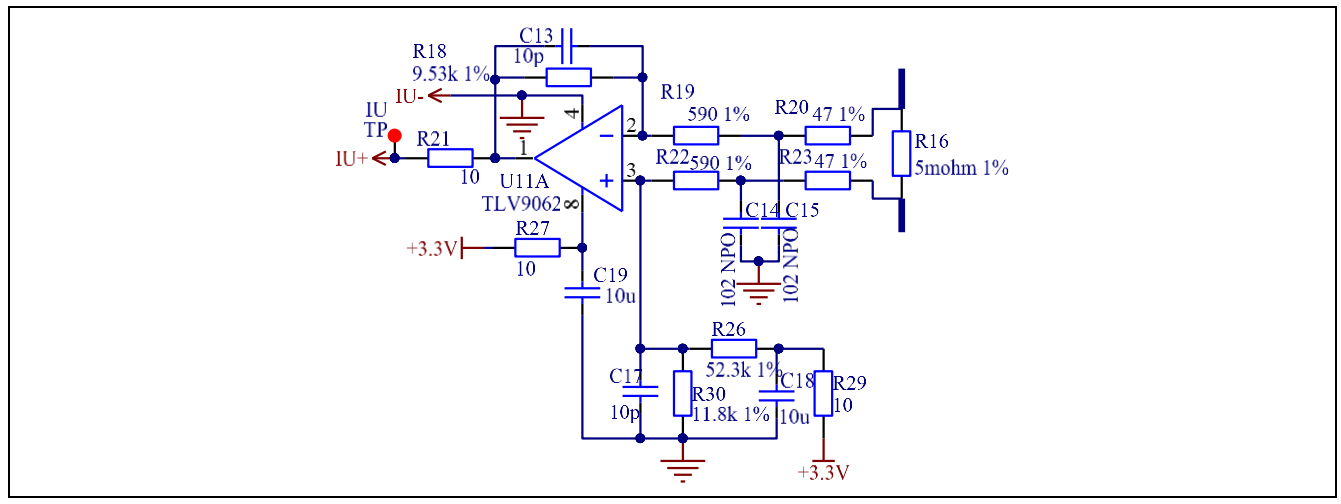

Figure 22 Current sense and signal amplification

An LPF consists of R20/R23/C14/C15 to remove EMC noise from R16. The current amplifier consists of R18/R19/R20/R22/R23/C13 U1A for lower noise and proportional amplifier.

The gain of the amplifier is:

G = (R18+R19+R20)/(R19+R20) = 15.96

The current scaling is:

V<sub>shunt1</sub> = R16\*A = 79.8 mV/A

Static status:

Vo = R30/(R26+R29+R30)\*3.3 V = 0.607 V

The response time:

 $T_{o} = 1/(GBWP/(A - 1)) = 1.5 \text{ us}$ 

R21 is matching resistor of U1A output. The GBWP is gain bandwidth of U1.

#### 3.5 Current feedback on EVAL-M1-101T

The circuit below shows the feedback current signal to the control board. The offset circuit consists of R6 and 3.3 V.

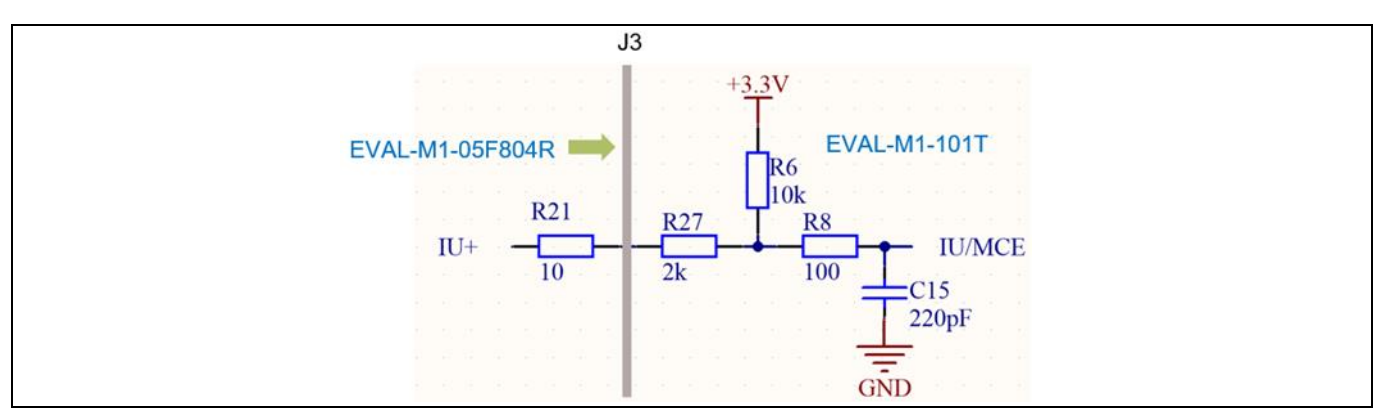

Figure 23 Current signal transmission between EVAL-M1-05F804R and EVAL-M1-101T

#### EVAL-M1-05F804R user guide iMOTION<sup>™</sup> modular application design kit Details of the schematics, layout, BOM and connectors

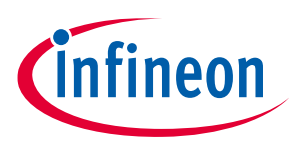

The attenuation of the current signal:

$$\alpha = \frac{R6}{R6 + R21 + R27} = 0.833$$

Total gain at MCU input:

 $\Sigma A = \alpha \times A = 13.29$ 

Total sensitivity of current scaling at MCE input:

 $V_{shunt}$ =R16×  $\Sigma$  A=66.4 mV/A

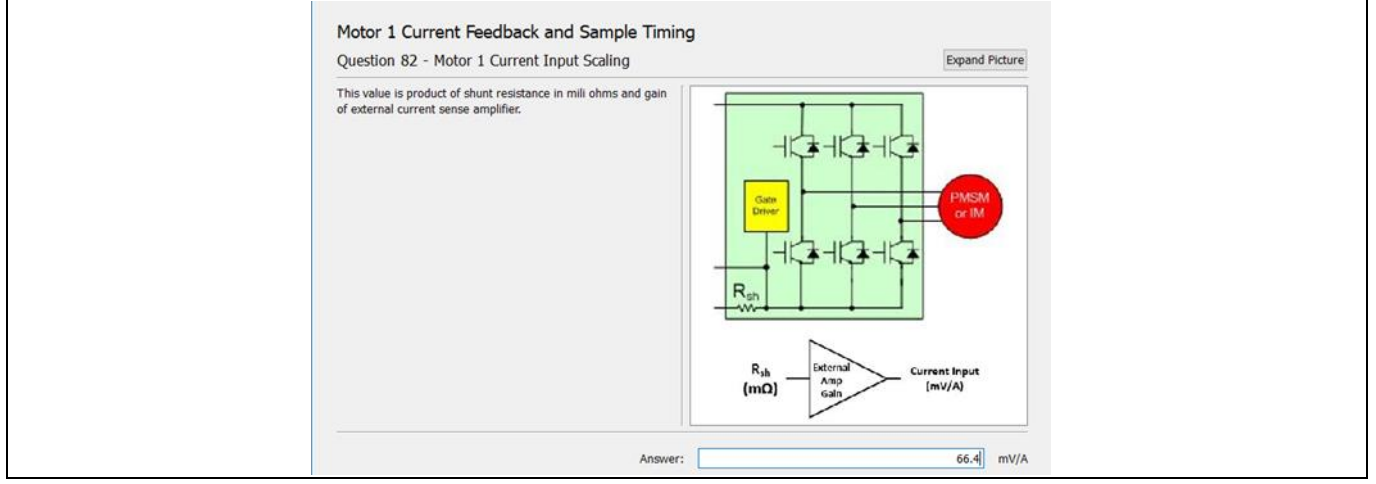

Figure 24 Current input scaling setup in MCEWizard

The current offset to IU input:

 $V_{\text{offset}}\text{=}~(3.3\,\text{V-0.6\,V})~\times\frac{\text{R21+R27}}{\text{R6+R21+R27}}\text{+}0.6\,\text{V}\text{=}1.06\,\text{V}$ 

Since control board ADC range is 3.3 V, we have to select internal gain of control board to "1."

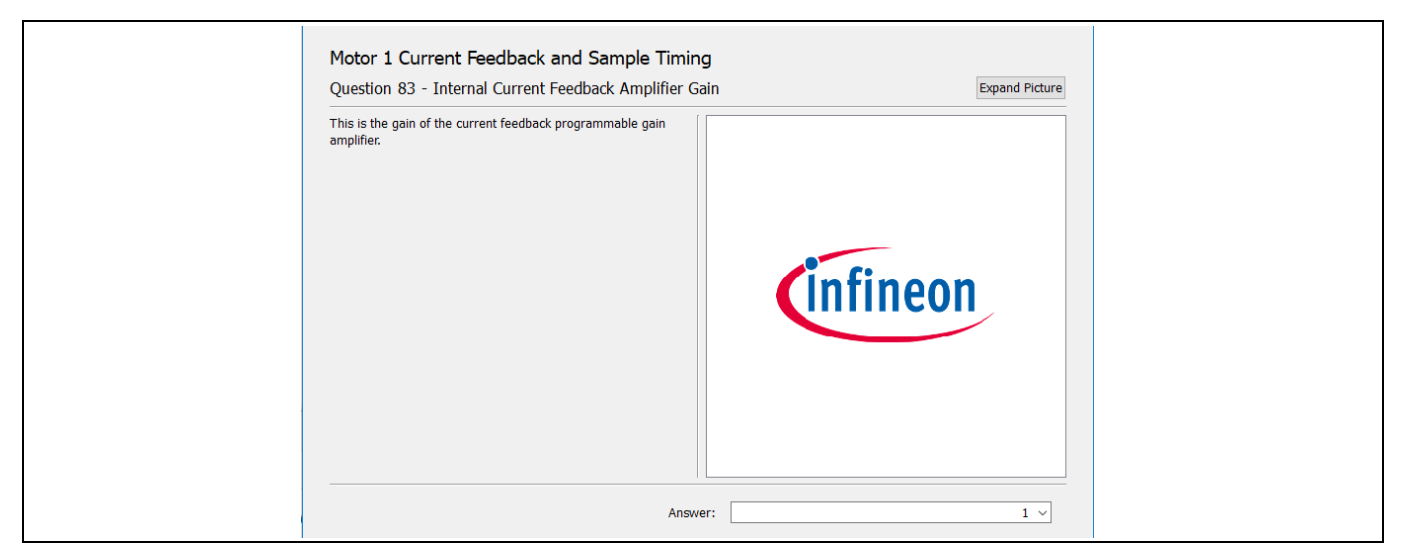

Figure 25 Setup current signal gain to "1"

iMOTION™ modular application design kit

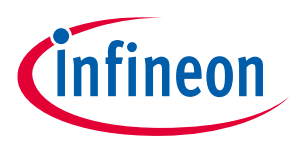

Details of the schematics, layout, BOM and connectors

#### 3.6 OCP, GK and locp setup

Figure 26 is the overcurrent protection (OC) and gatekill (GK) circuit. The PWMUH, PWMUL, PWMVH, PWMVL, PWMWH, PWMWL are three-phase 3.3 V level PWM from J3 (from EVAL-M1-101T). UH, UL, VH, VL, WH, WL is 3.3 V level PWM to U1, U2, U3 (IPM). R51, R52, R54, R55, R56, R57 are input resistances for damping noise from connections. R58, R59, R60, R61, R62, R63 are pull-down resistors for preventing noise from input open (J3).

#### 3.6.1 OCP and setup

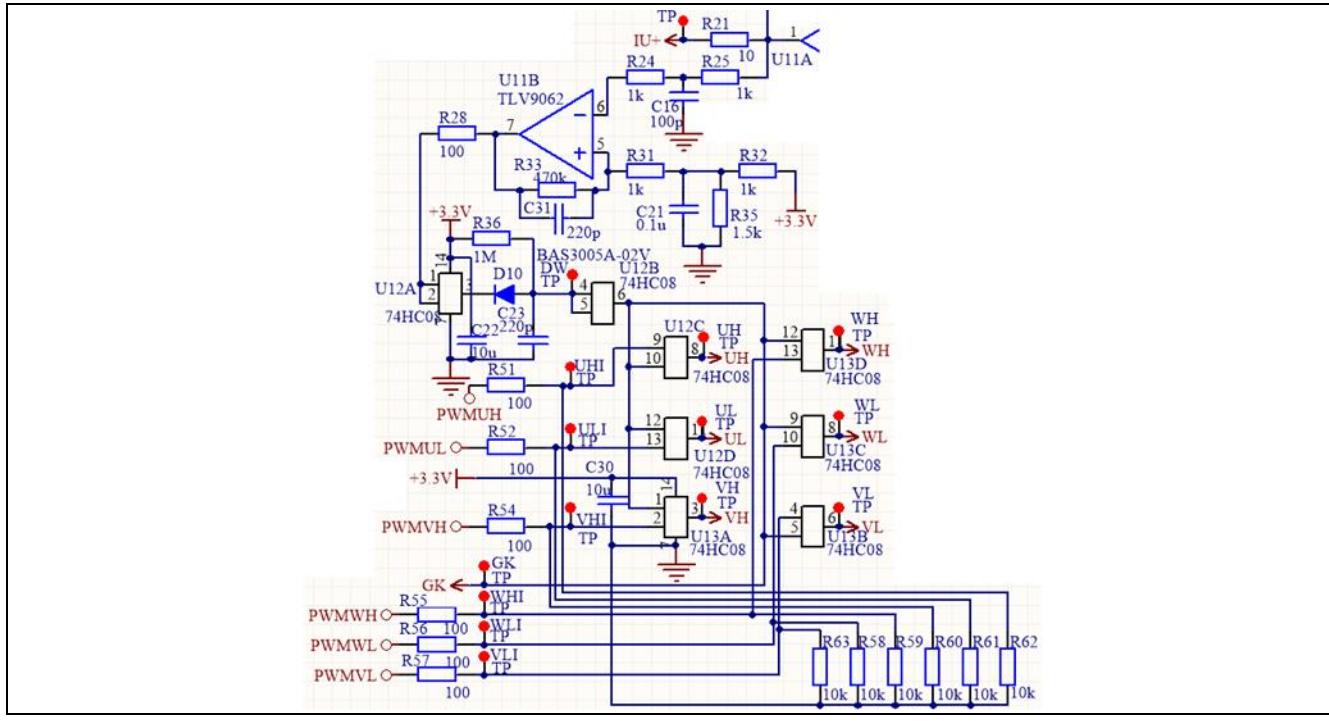

Figure 26 Overcurrent and GK/PWM shut down

U11B had set to high speed Schmidt comparator. The threshold is:

ITRIP<sub>TH</sub>=R35/(R32+R35)\*3.3 V=1.98 V

The reflected overcurrent threshold:

loc<sub>тн</sub>=(Voc<sub>тн</sub>-Vo)/Vshunt=17.2 A

The response time:

TD=R25\*C16=100 nS

When shunt current is over 17.2 A, U11B #7 pin output "0."

#### 3.6.2 PWM shut-down and GK output

U12A is a buffer circuit for the comparator. When overcurrent occurs, U11B pin 7 outputs "0," C23 will be rapidly discharged. A logic "0" signal appears on the output of U12B. This is a shut-down signal for all PWM inputs. This is also a gatekill signal to J3 to inform the control board to stop PWM output. The total delay time of the shut-down is:

ΣTD=To+TD=1.5 us+0.1 us=1.6 us

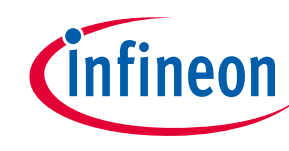

## iMOTION™ modular application design kit

#### Details of the schematics, layout, BOM and connectors

When the overcurrent is removed. U11B will go logic "1." C23 will be changed by R36. The charge time constant is:

For each overcurrent, U12B will output about 220 uS "0" for shut down PWM and call MCE by J3.

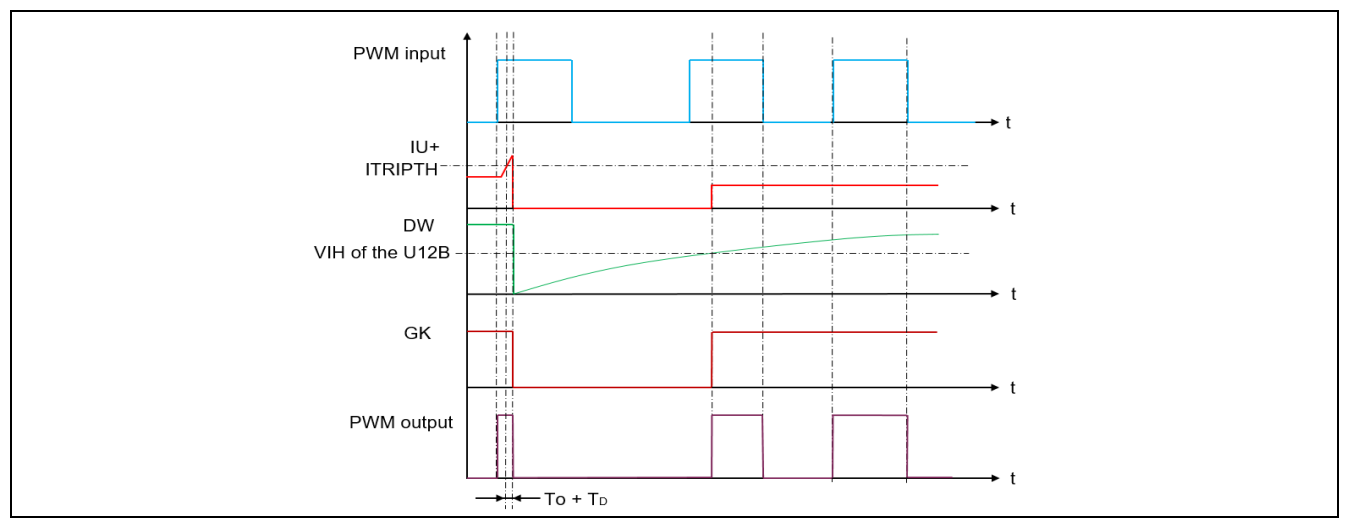

Figure 27 Logic of PWM input/output and DW/GK pin

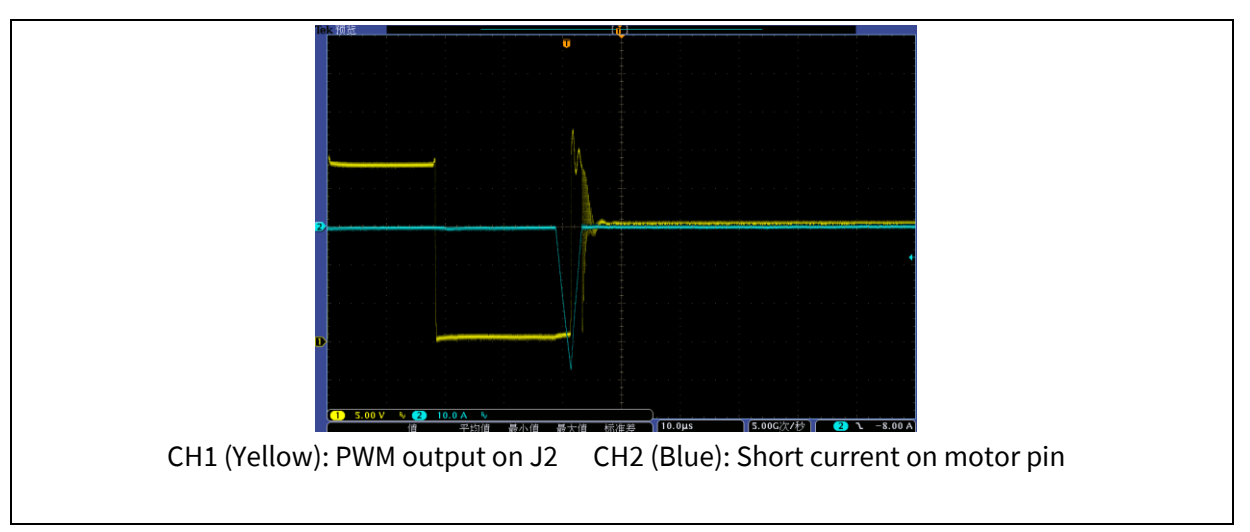

Figure 28 Waveform of overcurrent and PWM shut-down

## 3.6.3 OCP setup in MCEWizard

For EVAL-M1-101T, it has an internal comparator. The default value of threshold is 1.8 V (reflects 17 A).

# infineon

## iMOTION™ modular application design kit

#### Details of the schematics, layout, BOM and connectors

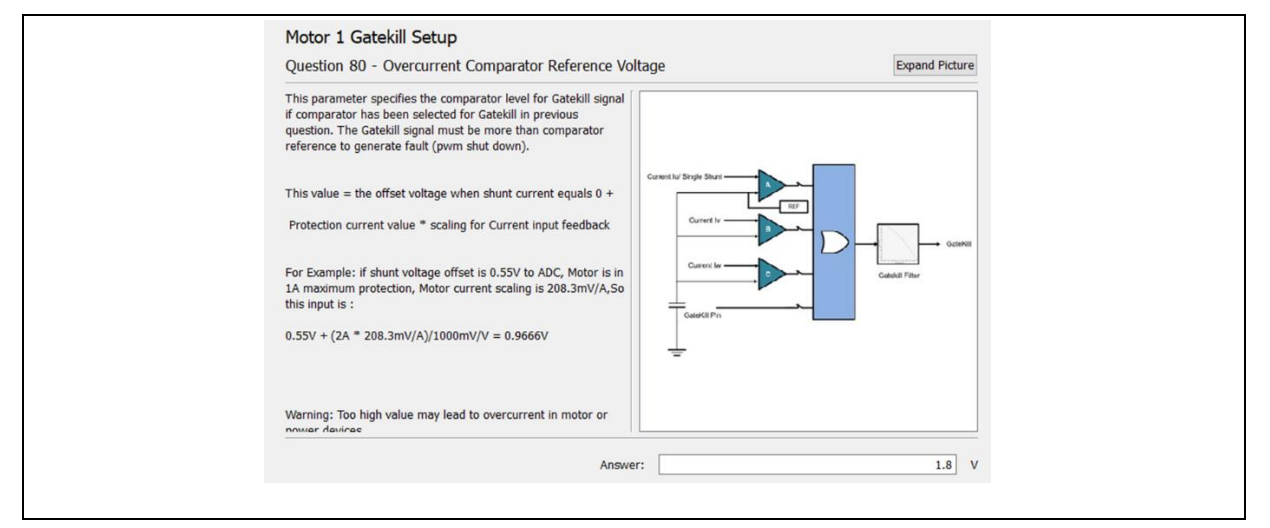

Figure 29 Overcurrent setup in MCEWizard

To calculate the overcurrent protection threshold for MCEWizard based on EVAL-M1-05F804R board, use the formula below to calculate voltage threshold value based on selected overcurrent ( IocP ).

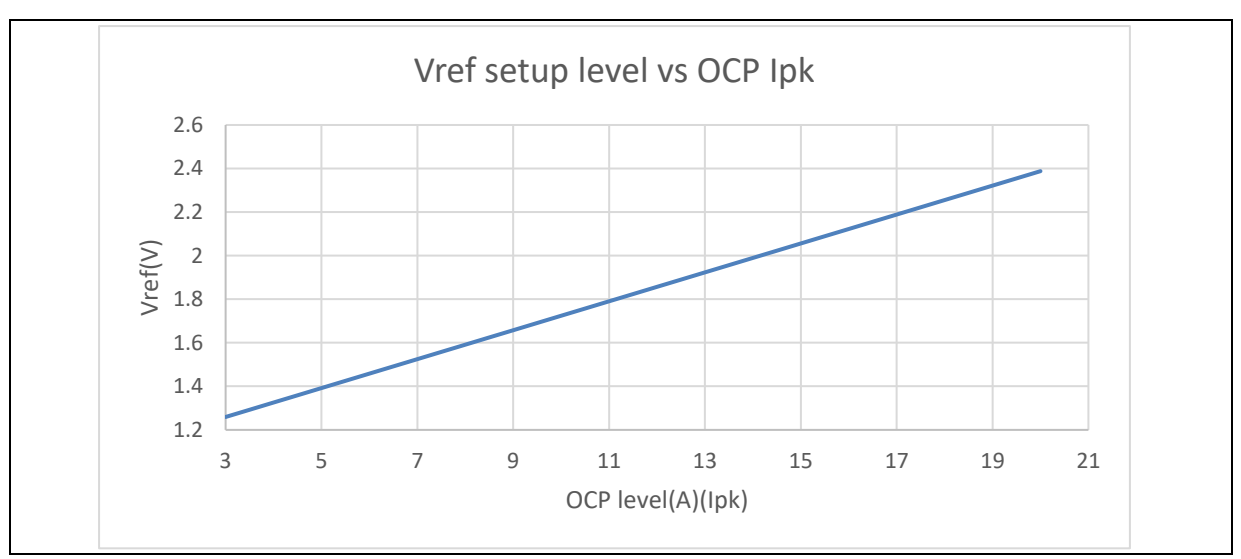

 $Vref = Voffset + V_{shunt2} \times IOCP = 1.06 + 66.4 \times IocP / 1000$ 

Figure 30 Vref vs overcurrent (IOCP)

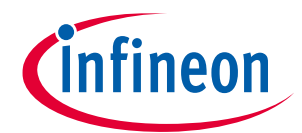

iMOTION<sup>™</sup> modular application design kit Details of the schematics, layout, BOM and connectors

#### 3.7 EVAL-M1-05F804R SPWM input and power output

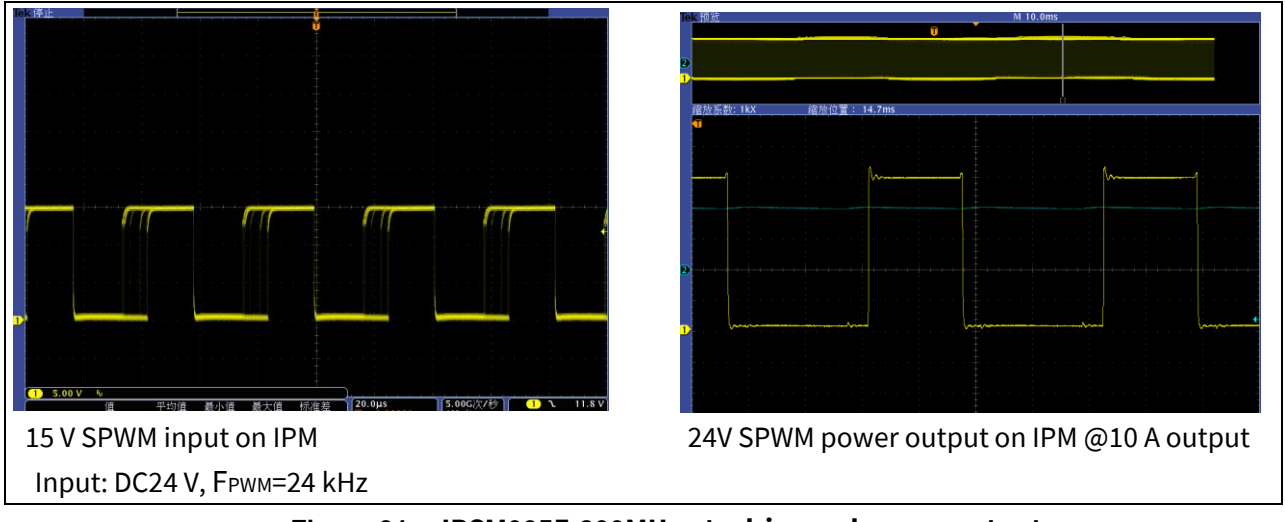

Figure 31 IRSM005F-800MH gate drive and power output

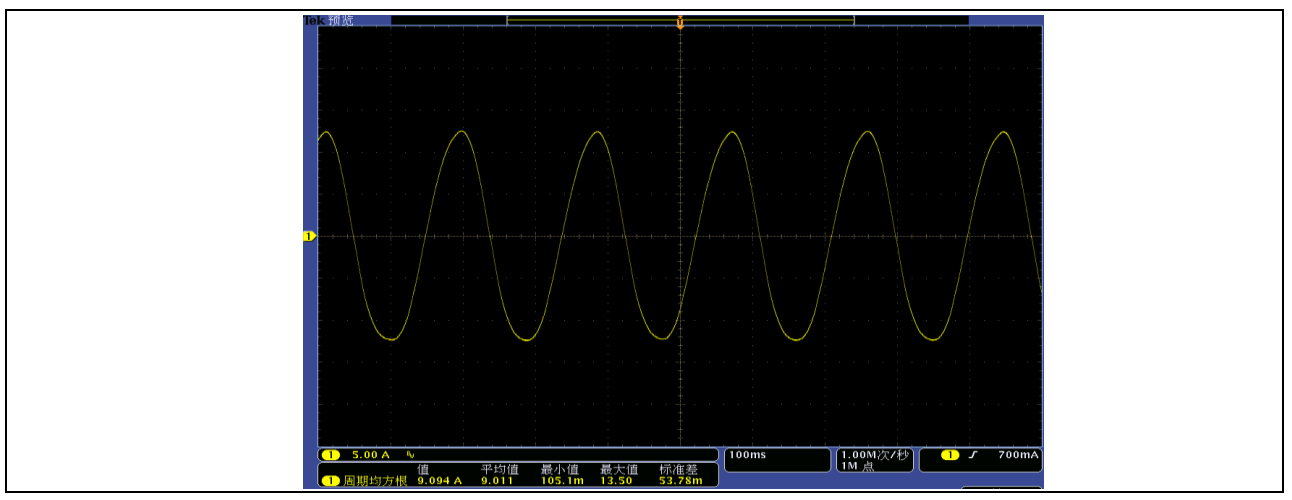

Figure 32 IRSM005-800MH output power current @ Input: DC24 V, FPWM=9 kHz, Iout=9.1 A

This is a typical sinusoidal current waveform of a brushless motor from the EVAL-M1-05F310R and EVAL-M1-101T with iMOTION<sup>™</sup> software.

#### 3.8 NTC thermistor characteristics and overheating protection calculation

EVAL-M1-05F804R has an NTC (R50) to measure Tc for over-temperature protection on top of U2. This temperature value is sent to EVAL-M1-101T. The part number is NTC is NXRT 15WF 104FA1B.

#### iMOTION<sup>™</sup> modular application design kit

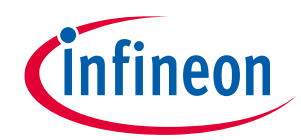

#### Details of the schematics, layout, BOM and connectors

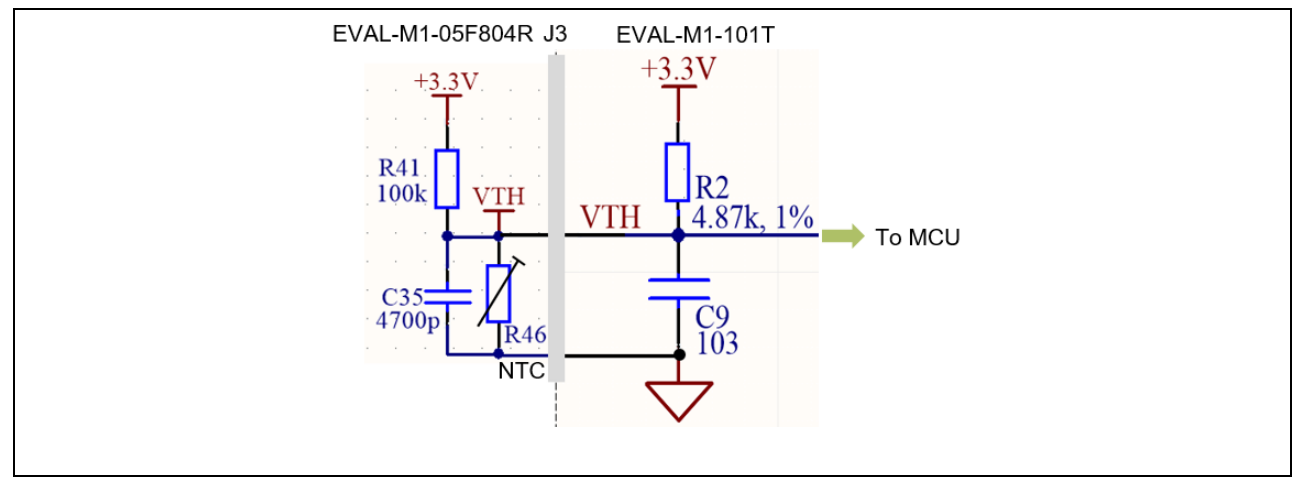

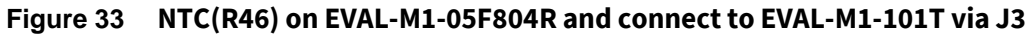

VTH output in J3 open and connect to EVAL-M1-101T:

| Temperature (°C) | Resistance (kΩ) | V <sub>out</sub> (J3 open)(mV) | Vout (J3 connected)(mV) |
|------------------|-----------------|--------------------------------|-------------------------|
| 25               | 100             | 1650                           | 3154                    |
| 50               | 33.195          | 822                            | 2895                    |
| 60               | 22.224          | 600                            | 2730                    |
| 70               | 15.184          | 435                            | 2527                    |
| 80               | 10.566          | 315                            | 2292                    |
| 90               | 7.481           | 230                            | 2036                    |
| 100              | 5.384           | 169                            | 1772                    |
| 110              | 3.934           | 125                            | 1513                    |
| 120              | 2.916           | 94                             | 1273                    |
| 125              | 2.522           | 81                             | 1161                    |

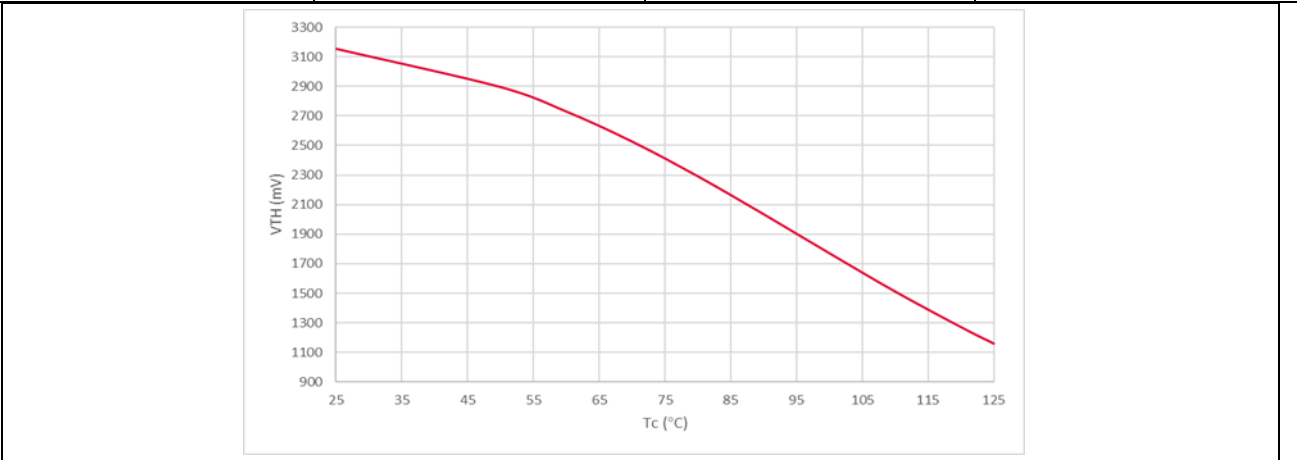

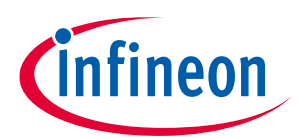

#### iMOTION™ modular application design kit Details of the schematics, layout, BOM and connectors

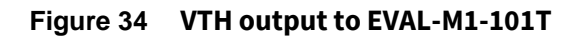

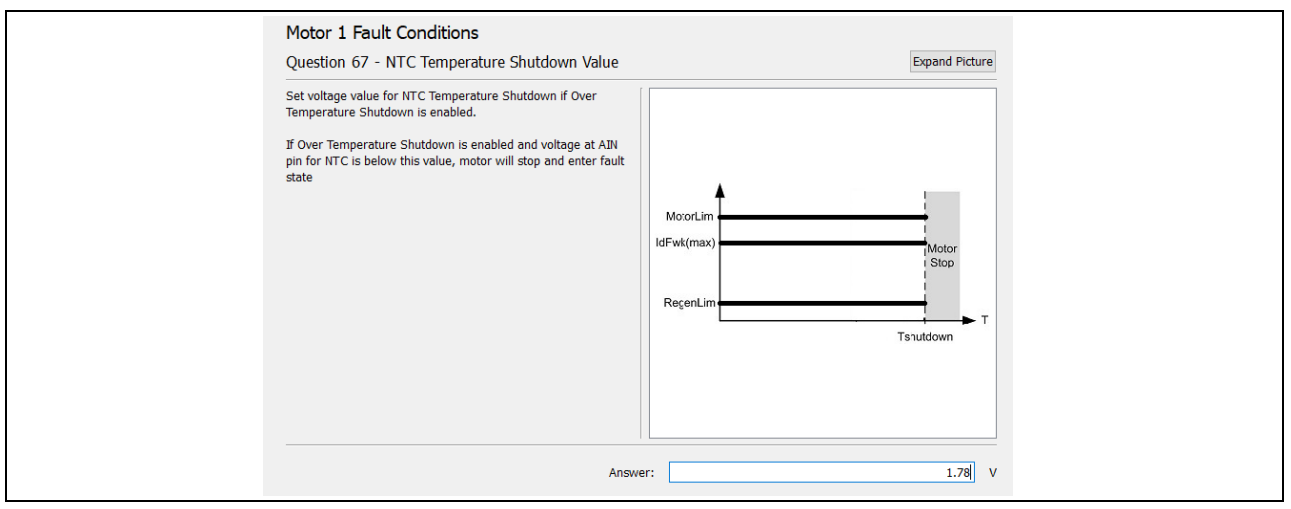

Figure 35 NTC temperature shutdown on MCEWizard

#### 3.9 Layout

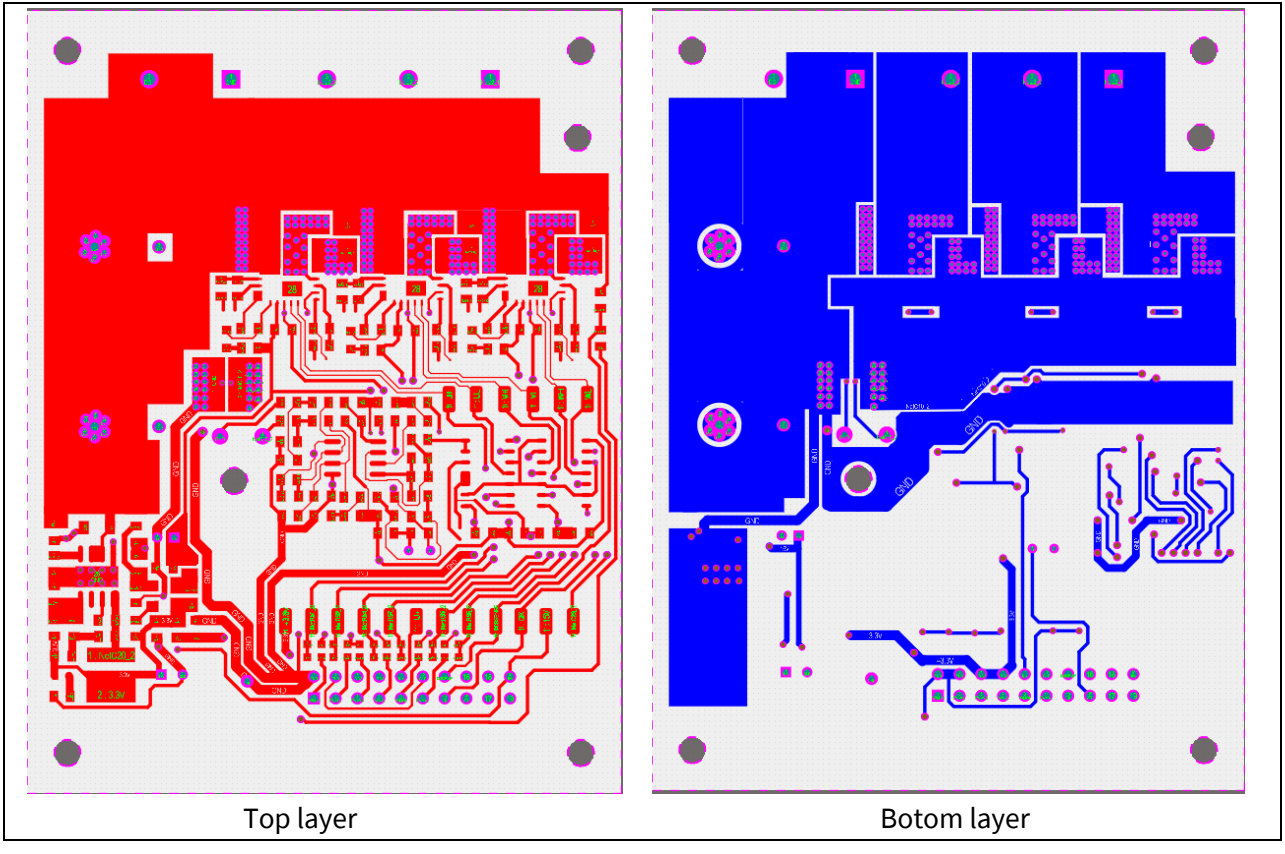

Figure 36 PCB copper layout

## iMOTION<sup>™</sup> modular application design kit

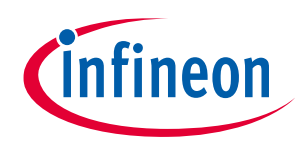

#### Details of the schematics, layout, BOM and connectors

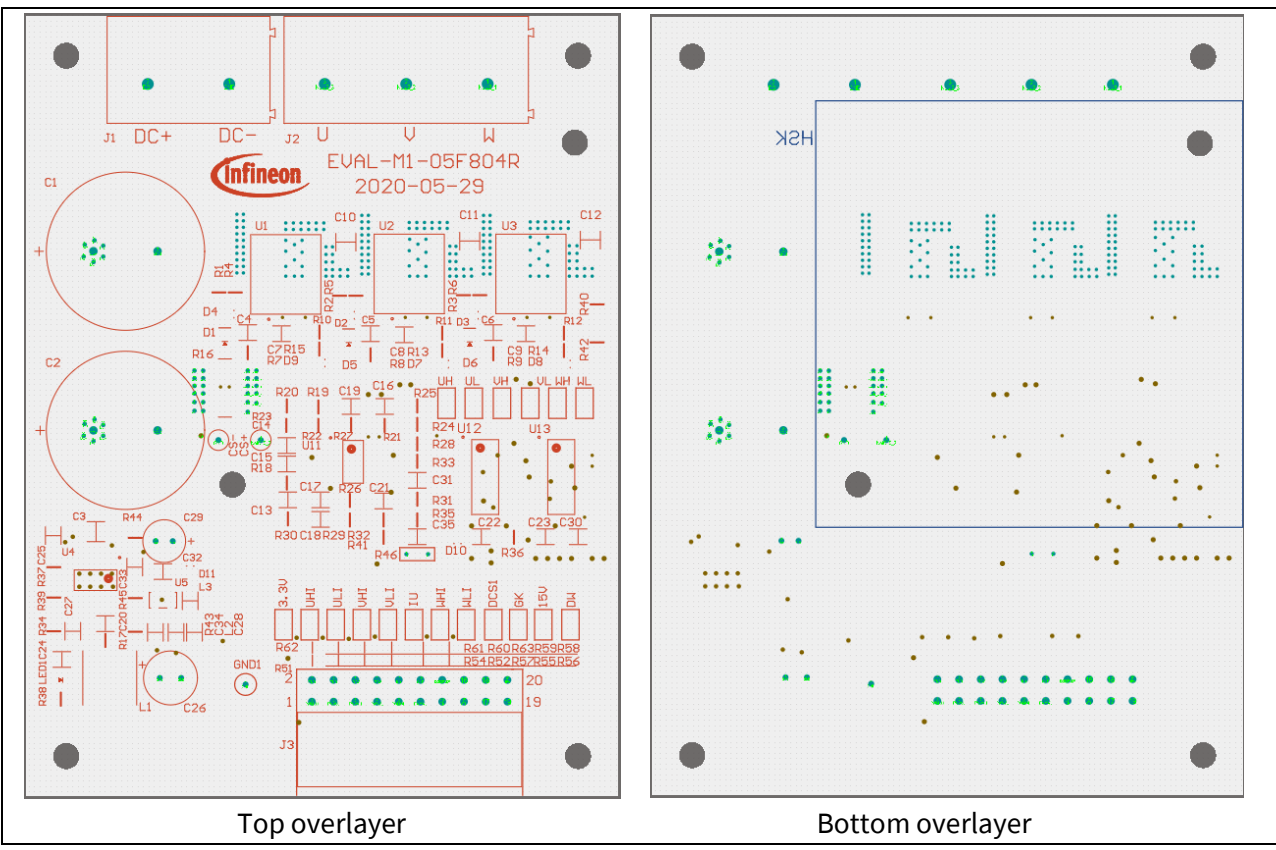

Figure 37 PCB overlayer

#### 3.10 Bill of material

The complete bill of material is available on the download section of the Infineon homepage. A log-in is required to download this material. Table 10 shows some key components of this board.

#### Table 10 Key components of EVAL-M1-05F804R

| Comment          | Designator                             | Qty | Description            | Footprint                  | Manufacture<br>r    | Part number  |
|------------------|----------------------------------------|-----|------------------------|----------------------------|---------------------|--------------|
| 1000u 63V        | C1, C2                                 | 2   | Electrolytic capacitor | WCAP-<br>AT1H_18x25        | Wurth<br>Elektronik | 860010780024 |
| 220u 25V         | C26                                    | 1   | Electrolytic capacitor | CAP-<br>E_6.3x2.5x11<br>mm | Wurth<br>Elektronik | 860010473011 |
| 47u 25V          | C29                                    | 1   | Electrolytic capacitor | CAP-<br>E_5x2x11mm         | Wurth<br>Elektronik | 860020472006 |
| BAS3005A-<br>02V | D1, D2, D3,<br>D7, D8, D9,<br>D10, D11 | 8   |                        | INF-SC79_V                 | Infineon            | BAS3005A-02V |

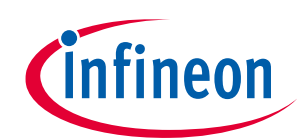

# iMOTION<sup>™</sup> modular application design kit

| BAV21                | D4, D5, D6 | 3 |                | D0805                          |                     |                   |
|----------------------|------------|---|----------------|--------------------------------|---------------------|-------------------|
| CON-2PIN             | J1         | 1 | 2-pin          | CON-2Pin-<br>9.52MM            | Wurth<br>Elektronik | 691250910002      |
| CON-3PIN             | J2         | 1 | 3-pin          | CON-3Pin-<br>9.52MM            | Wurth<br>Elektronik | 691250910003      |
| Header 20            | J3         | 1 | Header, 20-Pin | HDR_MADK_M<br>1-90-F           | Wurth<br>Elektronik | 613020243121      |
| 150uH 0.8A           | L1         | 1 | 74404064151    | WE-LQS_6045                    | Wurth<br>Elektronik | 74404064151       |
| 10uH 0.6A            | L2, L3     | 2 | 74479777310A   | L0805                          | Wurth<br>Elektronik | 74479777310A      |
| 5mohm 1%             | R16        | 1 |                | WRIS-<br>PWMC_1225_<br>H=0.2mm |                     |                   |
| NXRT 15WF<br>100k 1% | R46        | 1 |                | NTC-H                          |                     |                   |
| IRSM005-<br>800MH    | U1, U2, U3 | 3 |                | IFX-PQFN-7x8                   | Infineon            | IRSM005-<br>800MH |
| 74HC08               | U12, U13   | 2 |                | INF-PG-DSO-<br>14-22_L         |                     |                   |

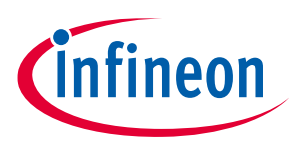

Ordering details and other information

## 4 Ordering details and other information

The power board is now available for customers in small order quantities. PCB and Gerber details are also available and can be shared with customers after a suitable agreement has been reached.

In order to initiate the testing, customers are advised to order the following items:

- EVAL-M1-05F804R
- Buy online: <u>www.infineon.com/MADK</u>

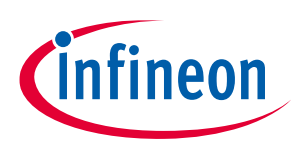

#### 5 References

- [1] Datasheet of Infineon IPM IRSM005-800MH is available for download on Infineon's website
- [2] EVAL-M1-101T user manual is available for download on Infineon's website
- [3] EVAL-M1-183M user manual is available for download on Infineon's website

# Attention: Infineon's product registration is now done online. You can register your board and download further information.

There are three easy steps to register:

- 1. Go to <u>www.Infineon.com/</u>login to myinfineon
- 2. Click on "Product Registration"
- 3. Choose your board and enter board series number; download the related information package

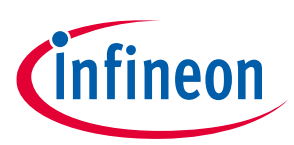

## **Revision history**

| Document<br>version | Date of release | Description of changes |
|---------------------|-----------------|------------------------|
| 1.0                 | 2020-09-04      | First release          |
|                     |                 |                        |
|                     |                 |                        |